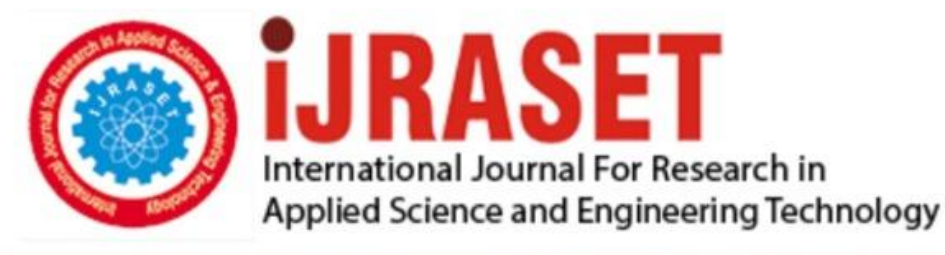

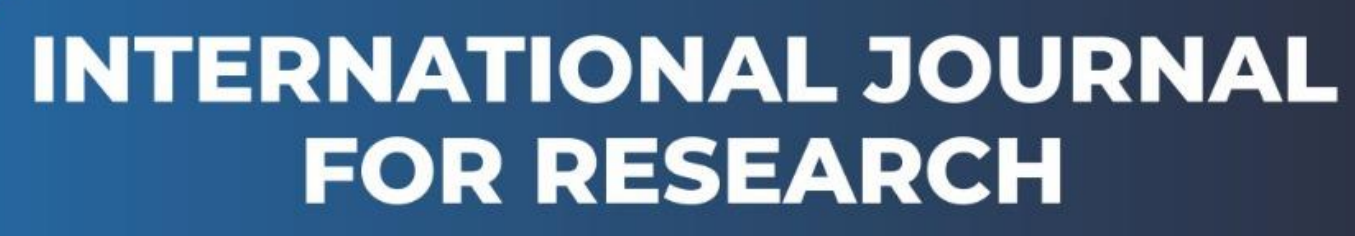

IN APPLIED SCIENCE & ENGINEERING TECHNOLOGY

Volume: 9 Issue: II Month of publication: February 2021 DOI: https://doi.org/10.22214/ijraset.2021.32950

www.ijraset.com

Call: 🕥 08813907089 🔰 E-mail ID: ijraset@gmail.com

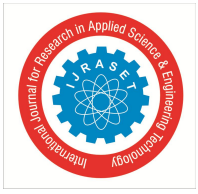

# Secure Attribute-based User Access Control over AWS Cloud

Sucharita Khuntia<sup>1</sup>, Dipti Krishna<sup>2</sup>, Shirish Sahay<sup>3</sup> <sup>1, 2, 3</sup>Computer Science and Engineering, CV Raman Global University

Abstract: Every day billions and trillions of data are generated from different sources. To store such a huge amount of data need large storage, for that cloud becomes the most effective solution due to the properties like flexibility, cost-effectiveness, and scalability. It has become a suitable and efficient option for the storage of data. But with the storage of data on a cloud platform, it is very essential to avail all possible securities to the data stored in the cloud. That aim can be achieved by providing access control to the data and storage. Storage can be made secure by implementing user-level access methods. User-level Access Control prohibits the storage at the user level itself. All the users do not have the same permissions in storage access. Some users are allowed to only read as well as write data/files in the storage, some are allowed to only read data and write data in the storage. All this access control is achieved by writing certain rules concerning the storage of the cloud platform. For more efficiency and security purposes along with access control on storage, access control can also be implemented over the stored data through Attribute Based Encryption. So the data stored in the cloud can be accessed by permitted users. The storage requires an application to address the reading, writing of data and imposing access control over the data stored in it. In this paper, we propose an Attribute-based User Access Control method. We create an application over Amazon Web Services (AWS) that facilitate uploading data on the cloud platform. We keep the cloud storage of the application security and access to the stored data is controlled by implementing our idea. The security of the cloud storage and data stored is controlled at the user level. This application also prevents spamming from unauthorized users to keep data more secure. Thus, our proposed Attributebased User Access Control method proves a suitable and effective solution for providing security to the AWS cloud as well as data stored over its platform.

Keywords: Cloud Computing, Amazon Web Services, Attribute-based User Access Control, User-level Access Control, Ciphertext Policy Attribute Based Encryption

## I. INTRODUCTION

The typical business application architecture has evolved manifold ranging from a desktop-centric installation to desktop free web services and service-oriented architectures (SOA) over the past few years. Nowadays an outsized amount of knowledge is continuously generated from different sources like social networking sites, android smartphones, and sensors, etc. Our traditional computer systems are not sufficient enough to store and process this huge amount of data. Cloud proves to be an appropriate option for this problem due to its elasticity and scalable nature. Users can store their data in the cloud and can share their data with different other users too. Cloud Computing is omnipresent and the speed of the transformation of business models in all the industries because of the cloud is more and more accelerated. Cloud Computing is often used as an umbrella term under which several technologies, components, approaches, and various sorts of applications come. To compete and establish its position during this changing digitalized market, a company must evaluate its current business standard and leverage technologies such as the Internet of things (IoT), big data, Augmented Reality, Machine Learning, etc. These emerging technologies need heavy computing power, large storage capacity, and huge IT infrastructure that can be provided by Cloud computing services according to companies' requirements. There are many benefits of using the cloud such as flexibility, scalability, elasticity, reliability, etc., through which we will leverage the expertise of others in a cost-efficient way. This technology mainly uses remote servers over a network. Due to all these additional benefits, enterprise organizations see an enormous scope in cloud computing for flourishing their IT infrastructure. But the major problem with cloud storage is once the data is outsourced to the cloud, the user loses control over the data. It is mandatory to style an efficient access system to share users' stored data only to authorized users as per their requirements. Unlike traditional access control, the info owner wants to reserve rights to define the access control policy for the data manually before its release on the cloud. Moreover, the data owner wants to encrypt the data consistent with the access control policy before putting the info on the cloud because the safety on the cloud could be compromised. Thus, the access control mechanism becomes a strenuous issue.

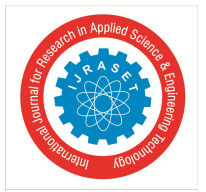

CP-ABE (Cipher-text Policy Attribute Based Encryption) with a hidden access control policy is an efficient solution. In CP-ABE, the access to the data is controlled by the user. It allows users to share their data stored in the cloud with other authorized users while keeping the access control policy encrypted and also enables them to define access control in terms of access formula over the attributes within the system. In the most effective system the size of cipher-text, time of encryption, and time of decryption scale linearly with the complexity of the access formula. In CP-ABE, the user can manually set some access policy and therefore the data is encrypted consistent with the described access policy. At the receiving end, the user whose attributes satisfy the specified access policy can only able to decrypt the data. It allows users to encrypt and decrypt their data consistent with their attributes.

Although CP-ABE may be a notable access control scheme it is suffering from privacy preservation of access policy due to the possibility of leaking user's private information because the access policy attached in plain text format to the cipher-text. So, the adversary may not get the data/file but can easily collect users' sensitive information. To deal with this problem many hidden policy schemes have been proposed. From partially hiding the access policy to fully hide the access policy through attribute bloom filter with attribute localization algorithm. The paper [1] discussed a new hidden policy CP-ABE to provide big data access control with a privacy-preserving policy. The contribution of this paper includes encryption of the user data with CP-ABE with threshold MSSS with a tree-based access structure, then apply mask technique to hide attributes of access policy which associated with cipher-text. The masking technique applied to every attribute of the access policy. If any user wants to access the stored data from the cloud, the de-mask technique is applied on masked access policy to get original attributes of access policy, then the authorized users can reconstruct the encrypted document by combining their share.

In our paper by taking inspiration from the paper [1], we have implemented the Attribute-based User Access control method over the AWS cloud platform for better security of the data stored in the Cloud. We tried to use the user access policy on an internet site that is hosted on the cloud. With the assistance of an access policy, the data uploaded to the website is monitored and can be uploaded only by the authorized user, thus preventing the backend storage from spamming. To illustrate the implementation of our idea, we have created an internet site for uploading documents and hosted this website on the cloud using an on-demand cloud computing platforms AWS (Amazon Web Service) and used its EC2 (Elastic Cloud Compute) service to make a virtual instance where the web site server are often hosted and used a real-time database and back-end as a service provider, Firebase Storage for securely storing the documents. The restriction is applied within the firebase to restrict unwanted users from accessing our website for uploading documents. This paper also showed the application of the Attribute-Based Encryption method on the data uploaded on the website over the AWS platform to keep control over the data. So that only the authorized users are permitted can be accessed those data.

## **II. RELATED WORK**

Cloud storage as we know become a necessary part of every enterprise in today's scenario. But still, it faces major security issues regarding security and privacy-preserving. The following literature review based on various research papers related to the security aspects of Cloud computing.

As mentioned in [2] Sun et al. described Cloud Computing as many computing components such as computing, storage, and software resources from where consumers can purchase required services, are providing efficient resources to end-users. Researchers have been developed many privacy policies in the cloud such as access control methods, encryption, and trust but still, these policies lack overall protection because of Structural characteristics of the cloud computing environment such as security problems. Nodes involved in computing are diverse, distributed, unable to compute effectively and also the property of on-demand service of the cloud makes the risk of disclosing privacy in the process of transmission, process, and storage. Cloud computing technology and other existing technologies' vulnerabilities can be transferred to cloud computing technology may become a major security threat.

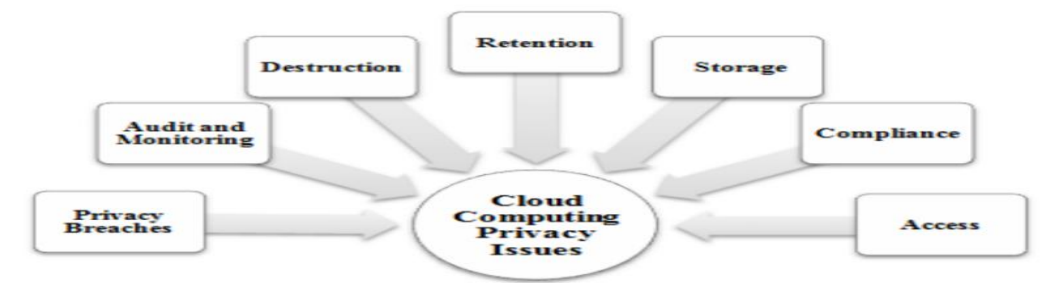

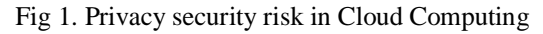

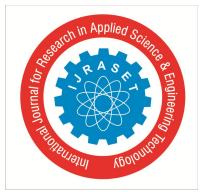

ISSN: 2321-9653; IC Value: 45.98; SJ Impact Factor: 7.429 Volume 9 Issue II Feb 2021- Available at www.ijraset.com

When corporation businesses have been moving towards cloud platforms, they must have trust in cloud infrastructure, maintenance, and security control. As mentioned by Coles-Kemp et al. [3], 4 deployment models available in cloud system those are private cloud, public cloud, community cloud, and hybrid clouds. In terms of cloud computing security issues shown in Fig.1, there are very big differences between these deployment models due to different controls offered to the enterprises by using any infrastructure of cloud '. The deployment decides the level of control is processed by users as some of the models need great dependence on any cloud vendor as compared to others for data security. Data ownership becomes more complex due to its responsibility and data control. That causes questions not only for ownership but also regarding the safety of data. Another concern is the dependency between the on-going services available whenever required and the connectivity of the internet. In [4] Hui et al. have been proposed a method that is the integration of the Role-based access control model and Attribute-based access control model that is known as RABAC. These models used to establish a relation between the users, their roles, and the permissions and to make the access control model easy and flexible attribute-based access control rules are dynamically applied to the mappings of user-role, role-permission, and user permission. However, still these models suffering from drawbacks in terms of granularity of access control. ACPC is proposed by Heng et al.[5] which is an efficient, secure, and fine-grained Access control mechanism of P2P storage Cloud, that enables the owner of the data to delegate many laborious to a server of the cloud.

In [6] Praveen et al. discussed the Attribute-Based Encryption technique. This is a public key cryptography technique, which provides the facilities to securely sharing data among multiple users. In this scheme data is encrypted by using attributes and decryption takes place by the secret key of the authorized user that is related to an access policy of the data. In [7] Ali et al. discussed by creating a fully hierarchical-based ABE scheme it is made flexible for cloud servers to perform many vigorous tasks. It is also mentioned user side storage cost is less than the cost of similar schemes. Koo et al. described in [8], to generate a function of information retrieval while the privacy and security issues addresses, an encryption scheme is available that is searchable and exploits attribute-based encryption scheme with mixed up attributes that handle different problems such as redundant data present for the same file, a poor response regarding any access policy and the computational overhead occurs due to searching an entity. Challagidad et al. [9] mentioned Role hierarchy algorithm and Hierarchy access structure can also be used to achieve data privacy and multi-authority access for users ' stored data in the cloud. To overcome the issues of data security Lai et al. [10] told cipher-text policy attribute-based encryption can be used to keep data confidential even when the cloud server is not highly secured. In [11] Xu et al. described CPABE that as Cipher-text Policy Attribute-Based Encryption is mostly regarded as the most suitable and secure data protection mechanism in Cloud server due to its flexibility and scalability features for access control. However, Lui et al. [12] discussed sensitive information is contained by CPABE may cause privacy leaks of the data providers and the data receivers.

In [13] Khan et al. have proposed a hidden policy CPABE method based on And-gate access structure but Helil et.al [14] described the tree-based access structures can express more strongly and has more flexible access control capabilities. CPABE with the hidden policy that is CP-ABE-HP based on tree-based access structure protects the policy efficiently and having flexible access control capabilities. Due to the hidden access control nature of CP-ABE-HP, the data owners can share their encrypted data with authorized users. This Hidden policy scheme can be deployed in a mobile cloud environment also. In [15] Odelu et al. discussed by using the Hidden policy CPABE scheme the data outsourced to the cloud environment can be remain protected from unauthorized users. The CPABE designed to deploy in the mobile cloud generally contains the constant size of secret keys and ciphertexts as mobile devices are generally resource-restricted.

#### **III.PROBLEM STATEMENT**

In this section, we discuss the Preliminaries and Technologies Used in our proposed method.

## A. Preliminaries

- 1) CP-ABE: This is a Public Key Encryption technique. In this method, users can encrypt and decrypt their data according to the data attributes. Users can define an access policy for the data and that access policy is represented as an access tree over the attributes. They can also perform encryption of the data based on a defined access policy. The authorized users who will be satisfying the access policy can only be eligible to decrypt the data.
- CPABE consist of 4 algorithms: Set up, Keygen, Encryption, and Decryption
- a) Set up: Input is Security Parameter that generates Public Key and Master Key as output.
- b) Keygen: This algorithm takes Public Key, Master Key and Attributes set as input and generates Secret Key
- *c)* Encryption: The inputs of this algorithm are Public Key, Plain text message, and Access Policy defined by the user. It generates Cipher-text with masked Access Policy as output.

International Journal for Research in Applied Science & Engineering Technology (IJRASET) ISSN: 2321-9653; IC Value: 45.98; SJ Impact Factor: 7.429

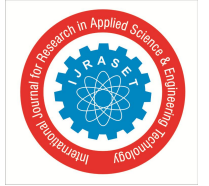

Volume 9 Issue II Feb 2021- Available at www.ijraset.com

- *d)* Decryption: This algorithm takes input as Cipher-text policy along with masked Access policy associated with it then generates Plain text message as Output.
- 2) Access Structure: A tree-based Access Structure is used in which the user-defined Access Policy represents as an Access Tree. The interior nodes of an access tree is a threshold gate such as AND gate OR gate and the left nodes contain attributes. Whose attributes of secret key satisfy the access tree can only be able to decrypt Cipher-text.

# B. Technologies Used

- AWS Cloud: AWS is a daughter company of Amazon. It provides on-demand cloud computing services and APIs to its customers such as an individual, corporation, or government on the basis of pay as you use policy. A various set of technical infrastructure, computing resources, and features have been provided by these cloud computing web services. By using AWS, We can request such as compute power, storage, and other AWS services within few minutes and have the flexibility to choose the appropriate platform for development or any programming model that is most suitable to solve our problem. It can be easily identified from other on-demand cloud services providers in the IT computing sector as it is flexible, cost-effective, and elastic. The top 5 services are provided by AWS: Amazon Elastic Cloud Compute(EC2), Amazon S3(Simple Storage Service), Amazon Virtual Private Cloud(VPC), Amazon CloudFront, and Amazon Relational Database Services (RDS).
- 2) PuTTY: It is a free and open-source terminal-based emulator application. It acts as a client for the SSH, Telnet, rlogin, and raw TCP computing protocols. The name of PuTTY is no definite meaning but TTY is a terminal name in Unix tradition. Originally it was written for Microsoft windows but now it is ported to many other operating systems. There also some official ports available for Unix like platforms but there are some work in progress port available for Classic Mac OS, MAC OS, and also unofficial ports.
- *3) FileZilla:* FileZilla client also called FileZilla. It is an open-source, free, and FTP client of cross-platform. It contains an FTP server, a pair of programs, and an FTP client. FTP protocols are used in a network for transferring files. This software is absolutely legal and the file transfers may or may not be dependent on whether the files are protected through copyright or not or if the permission is granted by the owner of the copyright or not.
- 4) Firebase: It is a platform for mobile and web application development provided by Google that helps to create, improve and grow high-quality applications. There are a total of 19 products that come under firebase which are used by more than a million applications. It provides various services such as Google Analytics, Real-time Database, Cloud Messaging, Storage, Hosting, and many more. It also provides services to monitor the performance of the application and maintains a detailed report on the errors of the application.

## IV.OUR PROPOSED IMPLEMENTATION

We show the detailed implementation process of creation and deployment of our website in AWS Cloud in a step-wise manner with proper snap shorts.

- A. Creation and Deployment of Website to AWS cloud
- 1) New EC2 instance creation process: Login to AWS account

| History      | Fin | d a service by name or feature ( |       | ole, EC2, S3 or VM, storage). |   |                       |     | Group A-Z               |
|--------------|-----|----------------------------------|-------|-------------------------------|---|-----------------------|-----|-------------------------|
| Console Home |     |                                  |       |                               |   |                       |     |                         |
| RDS          | O   | Compute                          | ŝ     | Management Tools              | ~ | Analytics             | P   | Customer Engagement     |
| IC2          |     | EC2                              | Ð     | CloudWatch                    |   | Athena                | ~   | Amazon Connect          |
| OvnamoDB     |     | Lightsail C                      |       | AWS Auto Scaling              |   | EMR                   |     | Pinpoint                |
| ,            |     | Elastic Container Service        |       | CloudFormation                |   | CloudSearch           |     | Simple Email Service    |
| amboa        |     | Lambda                           |       | CloudTrail                    |   | Elasticsearch Service |     |                         |
| PC           |     | Batch                            |       | Config                        |   | Kinesis               | .8  |                         |
|              |     | Elastic Beanstalk                |       | OpsWorks                      |   | QuickSight 2          | 08  | Business Productivity   |
|              |     |                                  |       | Service Catalog               |   | Data Pipeline         |     | Alexa for Business      |
|              |     |                                  |       | Systems Manager               |   | AWS Glue              |     | Amazon Chime I          |
|              | •   | Storage                          |       | Trusted Advisor               |   |                       |     | WorkDocs                |
|              |     | S3                               |       | Managed Services              | m | Security Identity P   |     | WorkMail                |
|              |     | EFS                              |       |                               | V | Compliance            |     |                         |
|              |     | Glacier                          | БЧ    | Media Services                |   | IAM                   |     | Desktop & App Streaming |
|              |     | Storage Gateway                  | [P-le | Clastic Tespesader            |   | Cognito               | -8  | WorkConnon              |
|              |     |                                  |       | Elastic Transcotter           |   | Secrets Manager       |     | AnnStream 2.0           |
|              | 員   | Database                         |       | MediaConvert                  |   | GuardDuty             |     | Appolicani 2.0          |
|              |     | RDS                              |       | Medial ive                    |   | Inspector             |     |                         |
|              |     | DvnamoDB                         |       | MediaPackage                  |   | Amazon Macie          | SP. | Internet Of Things      |
|              |     | ElastiCache                      |       | MediaStore                    |   | AWS Single Sign-On    |     | IoT Core                |
|              |     | Amazon Dadehill                  |       | MadiaTallar                   |   | Cortificato Managor   |     | IoT 1 Click             |

Fig.2 AWS Home page

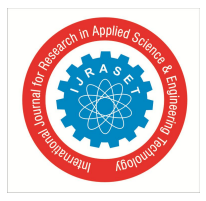

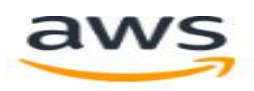

# Root user sign in o

Email: diptikrishna149@gmail.com

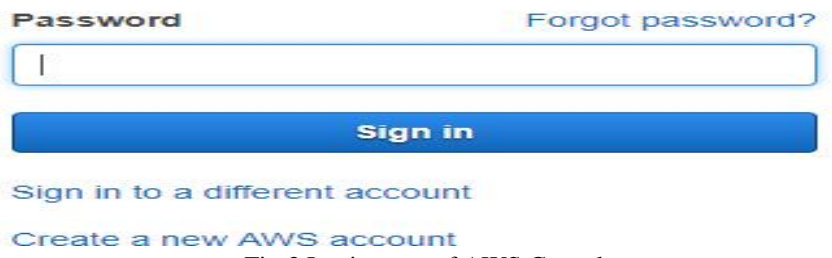

- Fig.3 Login page of AWS Console
- 2) For launching the EC2 dashboard, Login to the AWS Console\_then selects the EC2 Service. In the dashboard click on "Launch Instance" that will launch the EC2 instance.

| Resources                                                                                                    |                                                                                  | C  | Account Attributes                                                                                                    |
|----------------------------------------------------------------------------------------------------|----------------------------------------------------------------------------------|----|----------------------------------------------------------------------------------------------------|
| ou are using the following Amazon EC2 resources in the US East (Ohi                                                                                                    | o) region:                                                                       |    | Supported Platforms                                                                                                    |
| 0 Running Instances                                                                                                    | 0 Elastic IPs                                                                    |    | VPC                                                                                                    |
| 0 Dedicated Hosts                                                                                                    | 0 Snapshots                                                                      |    | Default VPC                                                                                                    |
| 4 Volumes                                                                                                    | 0 Load Balancers                                                                 |    | vpc-17502c7f                                                                                                    |
| 3 Key Pairs                                                                                                    | 9 Security Groups                                                                |    | Resource ID length management                                                                                                    |
| 0 Placement Groups                                                                                                    |                                                                                  |    | resource to rengar management                                                                                                    |
|                                                                                                    |                                                                                  |    | Additional Information                                                                                                    |
| Treate Instance                                                                                                    |                                                                                  |    |                                                                                                    |
| Notice Instance                                                                                                    |                                                                                  |    | Getting Started Guide                                                                                                    |
| o start using Amazon EC2 you will want to launch a virtual server, know                                                                                                    | vn as an Amazon EC2 instance.                                                    |    | Getting Started Guide<br>Documentation                                                                                                    |
| o start using Amazon EC2 you will want to launch a virtual server, know                                                                                                    | vn as an Amazon EC2 Instance.                                                    |    | Getting Started Guide<br>Documentation<br>All EC2 Resources                                                                                                    |
| o start using Amazon EC2 you will want to launch a virtual server, know                                                                                                    | vn as an Amazon EC2 instance.                                                    |    | Getting Started Guide<br>Documentation<br>All EC2 Resources<br>Forums                                                                                                    |
| o start using Amazon EC2 you will want to launch a virtual server, know<br>Launch instance                                                                                                    | vn as an Amazon EC2 Instance.                                                    |    | Getting Started Guide<br>Documentation<br>All EC2 Resources<br>Forums<br>Pricing                                                                                                    |
| tartuise analysis of the second second secon | m as an Amazon EC2 instance.<br>Scheduled Events                                 | ¢  | Getting Started Guide<br>Documentation<br>All EC2 Resources<br>Forums<br>Pricing<br>Contact Us                                                                                                    |
| turne firstnoor ender oor ender oor ender oor ender oor ender oor ender oor ender oor ender oor ender oor ender<br>der Voer mittanses will kunch in the US East (Oteo) region<br>Service Health C<br>ervice Status:                                                                                                    | m as an Amazon EC2 Instance.  Scheduled Events US East (Ohio):                   | C  | Getting Started Guide<br>Documentation<br>All EC2 Resources<br>Forums<br>Proting<br>Contact Us<br>AWS Marketplace                                                                                                    |
| the Unit in the Unit of CEC you will want to launch a virtual server, know<br>Launch Instance v<br>dre: Your indiances will launch in the US East (Olixo) region<br>service Health C<br>arvice Status:<br>US East (Olixo):                                                                                                    | n as an Amazon EC2 Instance. Scheduled Events US East (Onio): No events          | ٢  | Getting Started Guide Documentation At EC2 Resources Forums Contact Us Contact Us AWS Marketplace Find free software triat products in the AWS                                                                                                    |
| Autor Modernood EC2 you will want to launch a virtual server, know<br>Launch Instance v<br>Mr. You malances will launch in the US East (Ohio) region<br>ervice Health C<br>aivice Status:<br>US East (Ohio) :<br>This service is operating normally                                                                                                    | n as an Amazon EC2 Instance.<br>Scheduled Events<br>US East (Ohio):<br>No events | ٢  | Geting Started Guide Documentation All EC2 Resources Forums Protong Contact Us AWS Marketplace Find free software trial products in the AWS Marketplace form the EC2 Launch Wizard. Or by                                                                                            |
| ervice Health C (Nei)<br>ervice Status:<br>US East (Ohio)<br>This service is operating normaby<br>adability Zone Status:                                                                                                    | m as an Amazon EC2 Instance.  Scheduled Events US East (Ohio): No events         | শে | Getting Started Guide<br>Documentation<br>All EC2 Resources<br>Forums<br>Pricing<br>Contact Us<br>AWS Marketplace<br>Find free software trial products in the AWS<br>Marketplace from the EC2 Launch Wizard. Or by<br>these popular Aklis.                                           |
| the to induce of the second second se | n as an Amazon EC2 Instance.<br>Scheduled Events<br>US East (Onio):<br>No events | ٢  | Getting Started Guide<br>Documentation<br>ALEC2 Resources<br>Forums<br>Pricing<br>Contact Us<br>AWS Marketplace<br>Find tree software trial products in the AWS<br>Marketplace from the EC2 Launch Wizard. Or try<br>these popular AMs.<br>Banacuda CloudGen Fixewalt for AWS - PAYG |

Fig.4 Lunching EC2 Instance

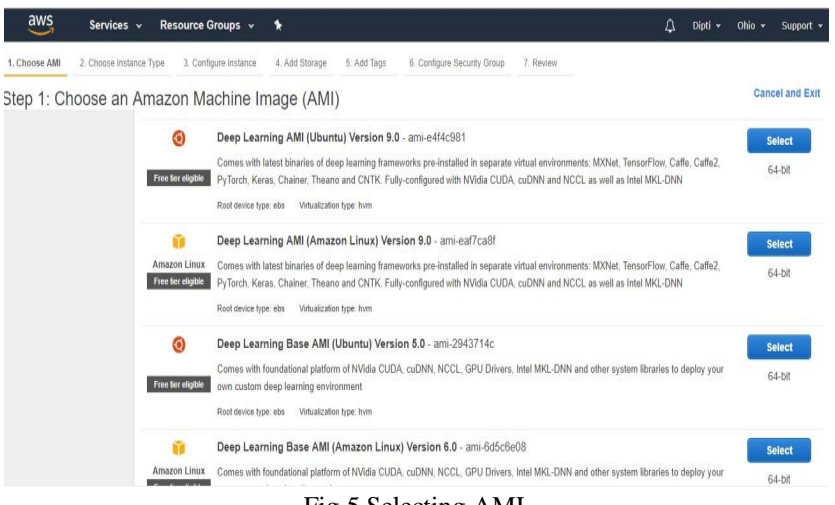

Fig.5 Selecting AMI

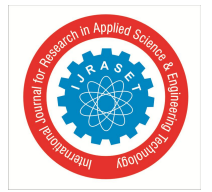

# International Journal for Research in Applied Science & Engineering Technology (IJRASET) ISSN: 2321-9653; IC Value: 45.98; SJ Impact Factor: 7.429

Volume 9 Issue II Feb 2021- Available at www.ijraset.com

Cancel Previous Review and Launch Next: Configure Instance Details

3) In the below figure there are various instance types are shown. Select the T1 Micro then press "Next configuration setting" button.

| ilter by: | All instance types 💙             | Current genera                 | tion Y Show/Hid      | de Columns            |                            |                             |                                 |                 |
|-----------|----------------------------------|--------------------------------|----------------------|-----------------------|----------------------------|-----------------------------|---------------------------------|-----------------|
| Curren    | tly selected: t2.micro (Variable | ECUs, 1 vCPUs, 2               | 5 GHz, Intel Xeon Fa | mily, 1 GiB memory, E | BS only)                   |                             |                                 |                 |
|           | Family •                         | Туре 👻                         | vCPUs (j) 🔹          | Memory (GiB) 👻        | Instance Storage (GB) () + | EBS-Optimized Available (i) | Network Performance $(i) \star$ | IPv6<br>Support |
|           | General purpose                  | t2.nano                        | 1                    | 0.5                   | EBS only                   |                             | Low to Moderate                 | Yes             |
|           | General purpose                  | t2.micro<br>Free tier eligible | 1                    | 1                     | EBS only                   | 2                           | Low to Moderate                 | Yes             |
|           | General purpose                  | t2.small                       | 1                    | 2                     | EBS only                   | 2                           | Low to Moderate                 | Yes             |
|           | General purpose                  | t2.medium                      | 2                    | 4                     | EBS only                   |                             | Low to Moderate                 | Yes             |
| n         | General purpose                  | t2.large                       | 2                    | 8                     | EBS only                   | -                           | Low to Moderate                 | Yes             |

Fig. 6 Selecting Instance type

4) Provide IAM role as None and click on Next: Add Storage

| Number of instances           |     | 1 Launch into Auto S                                  | Scalin       | na G | roup (i)            |  |  |
|-------------------------------|-----|-------------------------------------------------------|--------------|------|---------------------|--|--|
|                               | •   |                                                       |              |      |                     |  |  |
| Purchasing option             | i   | Request Spot instances                                |              |      |                     |  |  |
| Network                       | (j) | vpc-108d7769 (default)                                | ¥            | С    | Create new VPC      |  |  |
| Subnet                        | ()  | No preference (default subnet in any Availability Zor | <b>]</b>   ♥ |      | Create new subnet   |  |  |
| Auto-assign Public IP         | (j) | Use subnet setting (Enable)                           | v            |      |                     |  |  |
| IAM role                      | (i) | None                                                  | ¥            | C    | Create new IAM role |  |  |
| Shutdown behavior             | (j) | Stop                                                  | ¥            |      |                     |  |  |
| Enable termination protection | (j) | Protect against accidental termination                |              |      |                     |  |  |
| Monitoring                    | (j) | Enable CloudWatch detailed monitoring                 |              |      |                     |  |  |

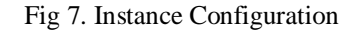

### 5) Provide the storage related information

| Step 4: Add S<br>Your instance will be la<br>edit the settings of the<br>storage options in Ama | Storage<br>aunched with the for<br>root volume. You o<br>azon EC2. | ollowing storage device setting<br>can also attach additional EBS | is. You can attach a<br>volumes after laun | dditional EBS volumes and instan<br>ching an instance, but not instanc | ce store<br>e store | e volumes to y<br>volumes. Lea | your instance, or<br>arn more about |                              |                      |
|-------------------------------------------------------------------------------------------------|--------------------------------------------------------------------|-------------------------------------------------------------------|--------------------------------------------|------------------------------------------------------------------------|---------------------|--------------------------------|-------------------------------------|------------------------------|----------------------|
| Volume Type 🕕                                                                                   | Device (j)                                                         | Snapshot (j)                                                      | Size (GiB) (j)                             | Volume Type (j)                                                        |                     | IOPS (j)                       | Throughput<br>(MB/s) ()             | Delete on<br>Termination (j) | Encrypted            |
| Root                                                                                            | /dev/xvda                                                          | snap-02594938353ef77d3                                            | 8                                          | General Purpose SSD (GP2)                                              | Ŧ                   | 100 / 3000                     | N/A                                 |                              | Not Encrypted        |
| Add New Volume                                                                                  | ustomers can get u                                                 | up to 30 GB of EBS General P                                      | urpose (SSD) or Ma                         | gnetic storage. Learn more abou                                        | it free u           | sage tier eligi                | bility and                          |                              |                      |
|                                                                                                 |                                                                    |                                                                   |                                            |                                                                        |                     |                                | Cancel Previo                       | IS Review and Laun           | ch y5 Next: Add Tags |

Fig 8. Storage information in Amazon EC2 account

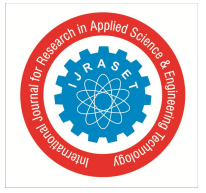

# International Journal for Research in Applied Science & Engineering Technology (IJRASET) ISSN: 2321-9653; IC Value: 45.98; SJ Impact Factor: 7.429

Volume 9 Issue II Feb 2021- Available at www.ijraset.com

# 6) Provide the tags for the AWS instance

| g consists of a case-sensiti<br>py of a tag can be applied<br>s will be applied to all instar                                                                                                    | ve key-value pair. For e<br>to volumes, instances o<br>nces and volumes. Lea                                                                                                    | example, you cou<br>or both.<br>m more about ta                                                                                                    | ld define a tag with I<br>gging your Amazon                                                                                                    | xey = Name and value = Webserver.<br>EC2 resources.                                                                                                    |                                                                                                    |                                                                                                    |
|----------------------------------------------------------------------------------------------------|----------------------------------------------------------------------------------------------------|----------------------------------------------------------------------------------------------------|----------------------------------------------------------------------------------------------------|----------------------------------------------------------------------------------------------------|----------------------------------------------------------------------------------------------------|----------------------------------------------------------------------------------------------------|
| y (127 characters maxi                                                                                                    | mum)                                                                                                    |                                                                                                    | Value                                                                                                    | (255 characters maximum)                                                                                                    | Instances (                                                                                                    | ) Volumes ()                                                                                                    |
| ne                                                                                                    |                                                                                                    |                                                                                                    | Project                                                                                                    |                                                                                                    | 2                                                                                                    | ∞ ⊗                                                                                                    |
|                                                                                                    |                                                                                                    |                                                                                                    |                                                                                                    |                                                                                                    |                                                                                                    |                                                                                                    |
|                                                                                                    |                                                                                                    |                                                                                                    | Fig.9 T                                                                                                    | cancel<br>ag information in Ama                                                                                                    | Previous Review and Launch                                                                                                    | Next: Configure Security Group                                                                                                    |
| Choose AMI 2. Choose                                                                                                    | e Instance Type 3. C                                                                                                    | onfigure Instance                                                                                                    | 4. Add Storage                                                                                                    | 5. Add Tags 6. Configure Security G                                                                                                    | 7. Review                                                                                                    |                                                                                                    |
| security group is a set of i<br>ow Internet traffic to react<br>nazon EC2 security group<br>Assign                                                                                                    | firewall rules that contribution of the firewall rules that contribution of the firewall rules and rules.                                                                                                    | rol the traffic for<br>ules that allow u                                                                                                    | your instance. On<br>nrestricted access<br>security group                                                                                                    | this page, you can add rules to allow spe<br>to the HTTP and HTTPS ports. You can (                                                                                                    | cific traffic to reach your instance. For<br>create a new security group or select f                                                                                                    | example, if you want to set up a web serv<br>rom an existing one below. Learn more al                                                                                                    |
|                                                                                                    | (                                                                                                    | Select an exist                                                                                                    | ting security group                                                                                                    |                                                                                                    |                                                                                                    |                                                                                                    |
| Seci                                                                                                    | urity group name:                                                                                                    | launch-wizarr                                                                                                    | 1-6                                                                                                    |                                                                                                    |                                                                                                    |                                                                                                    |
| 300                                                                                                    | Description:                                                                                                    | launch wizer                                                                                                    | 6 created 2010 0                                                                                                    | 1 11712-25-50 476+05-20                                                                                                    |                                                                                                    |                                                                                                    |
| 0                                                                                                    | Description.                                                                                                    | launch-wizard                                                                                                    | 1-6 Created 2016-0                                                                                                    | 1-11113.35.52.476+05.30                                                                                                    |                                                                                                    | ~                                                                                                    |
| ype ()                                                                                                    | Protocol (j                                                                                                    | )                                                                                                    | Port Range                                                                                                    | (i) Source (i)                                                                                                    |                                                                                                    | Description (j)                                                                                                    |
|                                                                                                    | TCP                                                                                                    |                                                                                                    | 22                                                                                                    | Custom 🔻 C                                                                                                    | .0.0.0/0                                                                                                    | e.g. SSH for Admin Desktop                                                                                                    |
| SSH •                                                                                                    | Land Control of Control of Contro |                                                                                                    |                                                                                                    |                                                                                                    |                                                                                                    |                                                                                                    |
| NTTP V                                                                                                    | ТСР                                                                                                    |                                                                                                    | 80                                                                                                    | Custom •                                                                                                    | .0.0.0/0, ::/0                                                                                                    | e.g. SSH for Admin Desktop                                                                                                    |
| Add Rule  Warning Rules with source                                                                                                    | TCP                                                                                                    | I IP addresses to                                                                                                    | access your insta                                                                                                    | Custom v c                                                                                                    | up rules to allow access from known I                                                                                                    | e.g. SSH for Admin Desktop<br>P addresses only.<br>Cancel: Previous of Review and                                                                                                    |
| SSH   Add Rule  Add Rule  Warning Rules with sourd  Step 7: Review  lease review your instance                                                                                                    | TCP<br>te of 0.0.0/0 allow al<br>Instance Lau<br>e launch details. You c                                                                                                    | I IP addresses to<br>nch<br>an go back to ed                                                                                                    | 80<br>D access your Insta<br>Fig 10                                                                                                    | Custom v C                                                                                                    | up rules to allow access from known I<br>guration                                                                                                    | e.g. SSH for Admin Desktop P addresses only. Cancet Previous C Review and                                                                                                    |
| Add Rule Add Rule Add Rule Add Rule Comparison of the source of the source of the sour | TCP<br>te of 0.0.0/0 allow al<br>instance Lau<br>e launch details. You c<br>rr instances' secur<br>may be accessible from<br>ven additional ports in y                                                                                                    | I IP addresses to<br>nch<br>an go back to ed<br>rity. Your security grou                                                                           | 80<br>b access your insta<br>Fig 10<br>it changes for each<br>urity group, laur<br>We recommend th<br>up to facilitate acce                                                | Custom v C<br>Ince. We recommend setting security ground<br>. Security group Confi<br>section. Click Launch to assign a key pa<br>hoh-wizard-6, is open to the work<br>hat you update your security group rules to<br>set the application or service you're runn                                                                                                    | up rules to allow access from known I guration r to your instance and complete the lac d. allow access from known IP addresse ing, e.g., HTTP (80) for web servers. E                                                                                | e.g. SSH for Admin Desktop P addresses only. Cancet Previous Review and Inch process. s only. idit security groups                                                                                |
| SSH   Add Rule  Add Rule  Add Rule  Add Rule  Characteristic structure  Characteristic structure | TCP<br>te of 0.0.0/0 allow al<br>instance Lau<br>e launch details. You c<br>ir instances' secur<br>may be accessible from<br>the additional ports in y                                                                                                    | I IP addresses to<br>nch<br>an go back to ed<br>rity. Your security grou                                                                           | 80<br>b access your insta<br>Fig 10<br>it changes for each<br>urity group, lau<br>We recommend th<br>up to facilitate acce                                                 | Custom v C<br>Custom v C<br>Custom v C<br>Custom v C<br>Custom v C<br>Custom v Custom<br>Custom v Custom<br>Custom v Custom<br>Comparison<br>Section. Click Launch to assign a key pa<br>nch-wizard-6, is open to the world<br>hat you update your security group rules to<br>so to the application or service you're runn<br>3247b42                                                                                                    | up rules to allow access from known I<br>guration<br>r to your instance and complete the lau<br>d.<br>p allow access from known IP addresse<br>ing, e.g., HTTP (80) for web servers. E                                                               | e.g. SSH for Admin Desktop P addresses only. Cancet: Previous C Review and inch process. s only. Edit At                                                                                          |
| Add Rule  Add Rule Add Rule  Add Rule  Add Rule Add Rule Add Rule Add Rule Add Rule Add Rule Add Rule Add Rule Add R | TCP<br>te of 0.0.0/0 allow all<br>instance Lau<br>e launch details. You c<br>r instances' secur<br>may be accessible from<br>een additional ports in y<br>.inux AMI 2017.09.1<br>n Linux AMI is an EBS-b<br>stgreSQL, and other pac<br>ype: ebs Virtualization typ                                                                                                    | IIP addresses to<br>nch<br>an go back to ed<br>rity. Your security grou<br>(HVM), SSD Vo<br>acked, AWS-supp<br>kages.<br>he: hvm                   | 80<br>b access your insta<br>Fig 10<br>it changes for each<br>urity group, lau<br>We recommend th<br>up to facilitate acce                                                 | Custom r C<br>Custom r C<br>Custom r C<br>Custom r C<br>Custom r Custom<br>Custom r Custom<br>Custom r Custom<br>Comparison<br>Comparison<br>Comparison<br>Custom r Custom<br>Custom r Custom<br>Comparison<br>Comparison<br>Custom r Custom<br>Custom r Custom<br>Custom r Custom<br>Comparison<br>Comparison<br>Custom r Custom<br>Comparison<br>Custom r Custom<br>Custom<br>Comparison<br>Comparison<br>Custom<br>Custom<br>Comparison<br>Comparison<br>Custom<br>Custom<br>Custom<br>Comparison<br>Custom<br>Custom<br>Custom<br>Comparison<br>Comparison<br>Custom<br>Custom<br>Comparison<br>Comparison<br>Custom<br>Custom<br>Custom<br>Comparison<br>Custom<br>Custom<br>Cust | up rules to allow access from known I<br>guration<br>r to your Instance and complete the lau<br>d.<br>a allow access from known IP addresse<br>ing, e.g., HTTP (80) for web servers. E                                                               | e.g. SSH for Admin Desktop P addresses only. Cancet Previous C Review and inch process. s only. idit security groups Edit At stories include Docker, PHP,                                         |
| SSH  Add Rule  Add Rule  Add Rule  Comparing Rules with sourd  Comparing Rules with sourd  Comparing Rules with sourd  Comparing Rules with sourd  Comparing Rules are review your instance  Comparing  Comparing  Comparin  | TCP<br>TCP<br>TCP<br>TCP<br>TCP<br>TCP<br>TCP<br>TCP                                                                                                    | I IP addresses to<br>nCh<br>an go back to ed<br>rity. Your security<br>rour security group<br>(HVM), SSD Va<br>acked, AWS-supp<br>kages.<br>se hvm | 80<br>b access your insta<br>Fig 10<br>it changes for each<br>urity group, lau<br>. We recommend th<br>up to facilitate acce<br>blume Type - ami<br>botted image. The de   | Custom v C<br>Custom v C<br>Custom v C<br>Custom v C<br>Custom v C<br>Custom v Custom<br>Custom v Custom<br>Section. Click Launch to assign a key pa<br>nch-wizard-6, is open to the world<br>hat you update your security group rules to<br>so the application or service you're runn<br>-32cf7b4a<br>fault image includes AWS command line tool                                                                                                    | up rules to allow access from known I<br>guration<br>r to your instance and complete the lau<br>d.<br>a allow access from known IP addresse<br>ing, e.g., HTTP (80) for web servers. E                                                               | e.g. SSH for Admin Desktop P addresses only. Cancett Previous c Review and inch process. s only. idit security groups Edit At stories include Docker, PHP. Edit instance typ                      |
| SSH                                                                                                    | TCP<br>TCP<br>TCP<br>TCP<br>TCP<br>TCP<br>TCP<br>TCP                                                                                                    | I IP addresses to<br>nch<br>an go back to ed<br>rity. Your sect<br>your security grou<br>(HVM), SSD Va<br>acked, AWS-supp<br>kages.<br>he: hvm     | 80<br>b access your insta<br>Fig 10<br>it changes for each<br>urity group, lau<br>by the recommend the<br>up to facilitate acce<br>blume Type - ami<br>orted image. The de | Custom v Custom v Cus                                                                                                    | 10.0.0/0, ::/0<br>up rules to allow access from known I<br>guration<br>r to your instance and complete the law<br>d.<br>allow access from known IP addresse<br>ing, e.g., HTTP (80) for web servers. E<br>s, Python, Ruby, Perl, and Java. The repor | e.g. SSH for Admin Desktop P addresses only. Cancel: Previous c Review and inch process. s only. idit security groups Edit Al sitories include Docker, PHP, Edit instance typ Network Performance |

Fig. 11 Review of Instance Type

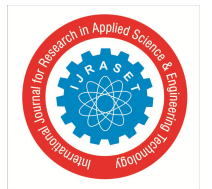

7) For the security of the instance, select the existing key-pair or create a new key-pair. Provide the name of the key pair and click on "Create & Download our key pair" to create a new key-pair.

| key pair<br>low you to<br>ptain the p<br>ecurely S | consists of a <b>public key</b> that AWS stores, and a<br>connect to your instance securely. For Window<br>password used to log into your instance. For Lin<br>SH into your instance. | private key file that you store. Together,<br>vs AMIs, the private key file is required to<br>ux AMIs, the private key file allows you to | , the    |
|----------------------------------------------------|----------------------------------------------------------------------------------------------------|----------------------------------------------------------------------------------------------------|----------|
| ote: The s                                         | selected key pair will be added to the set of keys                                                                                                    | authorized for this instance. Learn more                                                                                                  |          |
| Create                                             | a new key pair                                                                                                    |                                                                                                    | <u>.</u> |
| Key pa                                             | ir name                                                                                                    |                                                                                                    | _0       |
| newke                                              | h                                                                                                    |                                                                                                    |          |
| di/                                                |                                                                                                    | Download Key Pair                                                                                                    |          |
|                                                    | You have to download the private key file (*.p                                                                                                    | em file) before you can continue. Store                                                                                                   | 1        |

Fig 12. New key pair creation

| av   | /S Serv              | ices v Res          | Resource Groups 🗸 👌 Dipti 🗸 Ohio 🗸 Support 🗸 |                 |                     |                  |                 |            |    |                      |   |                |        |          |
|------|----------------------|---------------------|----------------------------------------------|-----------------|---------------------|------------------|-----------------|------------|----|----------------------|---|----------------|--------|----------|
| Laur | ich Instance         | Connect             | Actio                                        | 15 ¥            |                     |                  |                 |            |    |                      |   |                | Ð      | • (      |
| Q    | Filter by tags and a | ttributes or search | n by keyv                                    | vord            |                     |                  |                 |            |    |                      | 0 | < < 1 to       | 2 of 2 | > >      |
|      | Name -               | Instance ID         | *                                            | Instance Type 🔹 | Availability Zone 👻 | Instance State 👻 | Status Checks 👻 | Alarm Stat | IS | Public DNS (IPv4)    | Ŧ | IPv4 Public IP | v      | IPv6 IPs |
|      | LAMP server          | i-Ocfea17be38e2     | 24d52                                        | t2.micro        | us-east-2b          | 🥚 stopped        |                 | None       | 79 |                      |   | 2              |        | 2        |
|      | ubuntu_LAMP          | i-0d396baae411      | 91abf                                        | t2.micro        | us-east-2c          | 🥥 running        | 🛣 Initializing  | None       | 10 | ec2-13-59-225-129.us | ŀ | 13.59.225.129  |        |          |

| nstance: i-Od | 396baae41191abf | (ubuntu_LAMP)  | Pub   | ic DNS: ec2-13-59-225-129.us-east-2.compute.amazonaws.com |                                                   |  |
|---------------|-----------------|----------------|-------|-----------------------------------------------------------|---------------------------------------------------|--|
| Description   | Status Checks   | Monitoring     | Tags  |                                                           |                                                   |  |
|               | Instance ID     | i-0d396baae411 | 91abf | Public DNS (IPv4)                                         | ec2-13-59-225-129.us-east-2.compute.amazonaws.com |  |
|               | Instance state  | running        |       | IPv4 Public IP                                            | 13.59.225.129                                     |  |
|               | Instance have   | +2 mioro       |       | ID.CID.                                                   |                                                   |  |

Fig 13. Launch EC2 instance

#### Steps to Launch EC2 instance

- *a)* Connecting to the EC2 Instance Remotely
- *b)* Once the instance is launched, we should connect it. We use PuTTY and PuTTYgen tools to connect to the UBUNTU instance by using the public DNS of the instance.
- *c)* For connecting from a Windows machine, for that the key-pair file myfirstkey.pem needs to be converted to .ppk file. To perform this task of conversion, PuTTYgen tool is used.

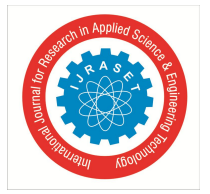

8) Open the PuTTYgen tool.

| . <u>R</u> ey con <u>v</u> ersie                                                                                     | ///3 <u>//</u> c/p                             |                                               |                             |          |
|----------------------------------------------------------------------------------------------------|------------------------------------------------|-----------------------------------------------|-----------------------------|----------|
| Key                                                                                                    |                                                |                                               |                             |          |
| Ublic key for pasting                                                                                                | into OpenSSH author                            | 1zed_keys file:                               |                             | 1        |
| AAAAB3NzaC1yc2E                                                                                                    | AAAABJQAAAQEA2O                                | vsDb1eoNuPcaQoXPFjj7m                         | 0sqHYvsBt2AgA               | î        |
| NRi4/yJGkswZnbOvz<br>3loLfil9eiVOGvak IBN                                                                            | zaHJhnzsXcxq7vClh5k<br>InJQDmORIIc1h9GrR       | cxTbXnSdMw239YBnfQqp1<br>1a4WlQ0omha3RVRdh5GC | NvTUyeMMCHw<br>a1PHknziDleT | -        |
| W0GELrHrfPaVAuzG                                                                                                    | GCXsf2cRJGgkqCR0o                              | Fiwl8381Xnj9iRXDYaWCau                        | dqi                         | ×        |
| Key fingerprint:                                                                                                    | ssh-rsa 2048 27:49                             | :01:3d:da:87:9b.fd:e5:d4:1e                   | :e4:c4:44:da.f5             |          |
| ey <u>c</u> omment:                                                                                                  | rsa-key-20180111                               |                                               |                             |          |
| (ey p <u>a</u> ssphrase:                                                                                             |                                                |                                               |                             |          |
| Confirm passphrase:                                                                                                  |                                                |                                               |                             | _        |
|                                                                                                    | 1.                                             |                                               |                             |          |
| ctions                                                                                                    |                                                |                                               |                             | _        |
|                                                                                                    |                                                |                                               | Generate                    |          |
| Generate a public/pri                                                                                                | vate key pair                                  |                                               |                             | -        |
| àenerate a public∕pri∙<br>.oad an existing priva                                                                     | vate key pair<br>ite key file                  |                                               | <br>Load                    |          |
| enerate a public/priv<br>.oad an existing priva<br>ave the generated k                                               | vate key pair<br>ite key file<br>sey           | Save p <u>u</u> blic key                      | Load<br>Save private ke     | y        |
| enerate a public/priv<br>oad an existing priva<br>ave the generated k<br>arameters                                   | vate key pair<br>ate key file<br>xey           | Save p <u>u</u> blic key                      | <br>Load<br>Save private ke | y        |
| enerate a public/pri<br>oad an existing priva<br>ave the generated k<br>'arameters<br>'ype of key to genera<br>D RSA | vate keypair<br>ate keyfile<br>ate:<br>DSA OEC | Save public key                               | <br>Load<br>Save private ke | y<br>SA) |

Fig. 14 Dashboard of PuTTYgen tool

9) Click the Load button and select the myfirstkey.pem and load it in PuTTygen.

| e Key Conver                                                                             | sions Help                                                                                                    |                                                                                                |                                           |
|------------------------------------------------------------------------------------------|----------------------------------------------------------------------------------------------------|------------------------------------------------------------------------------------------------|-------------------------------------------|
| Key                                                                                      |                                                                                                    |                                                                                                |                                           |
| Public key for past                                                                      | ng into OpenSSH authorize                                                                                     | ed_keys file:                                                                                  |                                           |
| ssh-rsa AAAAB3N<br>+AoIrFCWYsPH0s<br>GcEheqbVo7Oiu4<br>V4FmNwsO6NpU<br>+7awLLeu9nJacolli | zaC1yc2EAAAADAQABAA<br>MlygH7cpGXkd6E4m2+7<br>z1xoZchrX2Fold8HRfMiN<br>hwm297P310RGxZv<br>CCDLctKEEnX21oE1lim | VABAQCTF3RFSFcgSyfelD<br>nmRslbNuQVXycsn1Fq70<br>VFqYL2kEVlgv3eY79AmN                          | 08F+KU5+ A<br>wwYwzj13YUtH<br>3AWyXO9zEUL |
| Key fingerprir PuT                                                                       | TYgen Notice                                                                                                  |                                                                                                | × 1:00                                    |
| Key commen<br>Key passphra<br>Confirm pass                                               | Successfully impo<br>(OpenSSH SSH-2)<br>To use this key wi<br>use the "Save priv                              | rted foreign key<br>private key (old PEM form<br>th PuTTY, you need to<br>rate key" command to | nat)).                                    |
| Actions                                                                                  | save it in Furth s t                                                                                          | own ronnat.                                                                                    |                                           |
| Generate a p                                                                             |                                                                                                    | C                                                                                              | K                                         |
| Load an exis                                                                             |                                                                                                    |                                                                                                |                                           |
| Save the generate                                                                        | d key                                                                                                    | Save public key                                                                                | Save private key                          |
| Parameters                                                                               |                                                                                                    |                                                                                                |                                           |
| Type of key to gen                                                                       | erate:<br>◯DSA ◯ECD                                                                                           | SA () ED25519                                                                                  | O SSH-1 (RSA)                             |
| C                                                                                        |                                                                                                    |                                                                                                |                                           |

Fig. 15 successfully .pem file loaded in PuTTygen

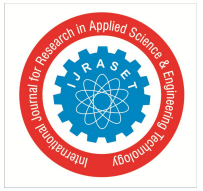

10) Click on Save then Private Key and save the file as myfirstkey.ppk.

| ategory:                                                                                                    |                                                                                               |                                 |  |  |  |  |
|----------------------------------------------------------------------------------------------------|-----------------------------------------------------------------------------------------------|---------------------------------|--|--|--|--|
| ⊟ Session                                                                                                    | Basic options for your PuTTY se                                                               | ession                          |  |  |  |  |
| <ul> <li>Logging</li> <li>Terminal</li> <li>Keyboard</li> <li>Bell</li> <li>Features</li> <li>Window</li> <li>Appearance</li> <li>Behaviour</li> <li>Translation</li> </ul> | Specify the destination you want to conne<br>Host <u>N</u> ame (or IP address)<br>52.41.90.52 | ect to<br><u>P</u> ort<br>22    |  |  |  |  |
|                                                                                                    | Connection type:                                                                              |                                 |  |  |  |  |
|                                                                                                    | Load, save or delete a stored session<br>Sav <u>e</u> d Sessions                              |                                 |  |  |  |  |
| - Selection                                                                                                    | 11jan                                                                                         |                                 |  |  |  |  |
| Selection<br>Colours<br>Data<br>Proxy                                                                                                    | Default Settings<br>11jan<br>27dec<br>27th<br>28thdec                                         | Load<br>Sa <u>v</u> e<br>Delete |  |  |  |  |
|                                                                                                    | 2jan<br>30dec ✓                                                                               | <u></u> onto                    |  |  |  |  |
| Serial                                                                                                    | Close window on e <u>x</u> it:<br>Always Never Only on c                                      | lean exit                       |  |  |  |  |
|                                                                                                    | Always Never Only on c                                                                        | lean exit                       |  |  |  |  |
| About H                                                                                                    | elp Open                                                                                      | Cancel                          |  |  |  |  |

Fig. 16 Private key Saved with .ppk extension

11) Start PuTTy by entering the public DNS that can be found in the Host name/IP address field.

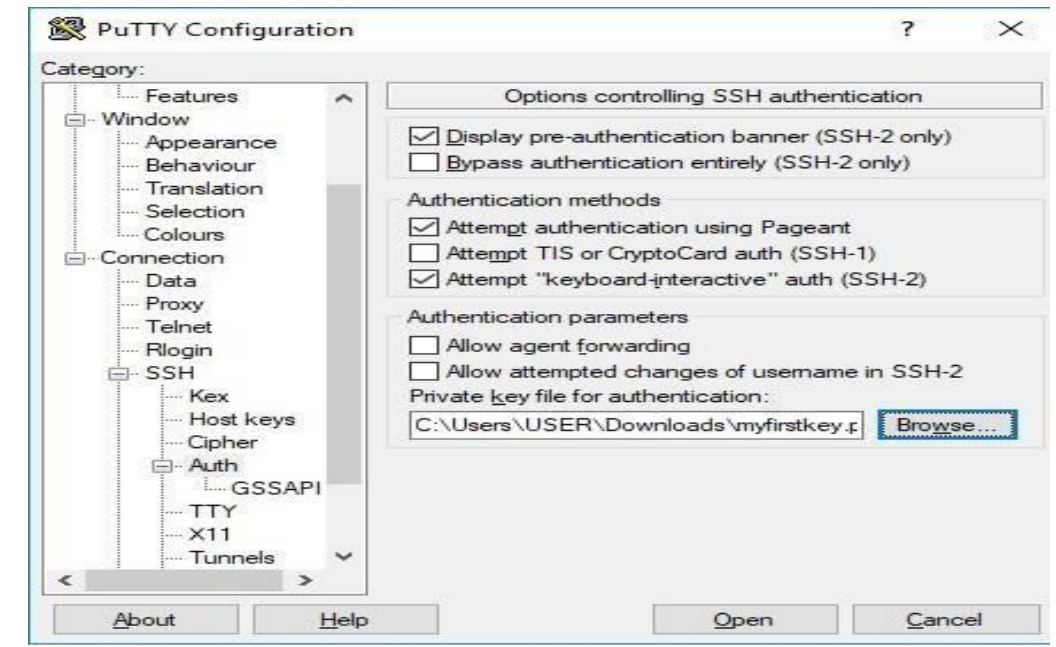

Fig. 17 Starting of PuTTy

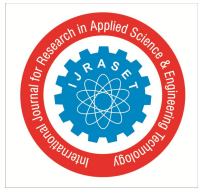

12) In the Category tree, select SSH >Auth provide the key-pair file to launch of the instance that connect to the instance.

| ile Key Conversions Help                                                                                                    |                                                                                  |                                                       |                                             |
|----------------------------------------------------------------------------------------------------|----------------------------------------------------------------------------------|-------------------------------------------------------|---------------------------------------------|
| Key                                                                                                    |                                                                                  |                                                       |                                             |
| Public key for pasting into OpenSSH authorized                                                                                                    | _keys file:                                                                      |                                                       |                                             |
| ssh-rsa<br>AAAAB3NzaC1yc2EAAAABJQAAAQEA3/joutb<br>3M6WgFDs0dS47Xe9mqUfeIWvu7+hxVWIluE<br>q15Q3trazKEId8Bzw7glqJrYvGpLM5tHJ3K/zX<br>+IGRcft/1t3svSUxCdKjE3Ec6Psc1edHRN3tTf        | zTHIDbIPdJOC9p20N<br>Evk5nlt1EkgPppte8w2<br>kAqIgU9uRx2NM7/Pk<br>mNWucg6Mwn8p21n | I3dyaru1RU8<br>Xv8x5R5IT3<br>(Fja∏Dnbw\<br>5fEHzZe7Jn | AT4zN<br>U3xk<br>77z<br>1/P5V V             |
| Key fingerprint:<br>Key <u>c</u> omment:<br>Key passphrase:                                                                                                    | u want to save this k                                                            | ev Oc:                                                | 15:03                                       |
| Confirm passphra                                                                                                    | ohrase to protect it?                                                            | -                                                     |                                             |
| Confirm passphra                                                                                                    | ohrase to protect it?                                                            | -                                                     |                                             |
| Confirm passphra<br>Actions<br>Generate a public                                                                                                    | Yes <u>N</u> o                                                                   | ine                                                   | rate                                        |
| Confirm passphra<br>Actions<br>Generate a public<br>Load an existing private key file                                                                                            | Yes <u>N</u> o                                                                   | ine<br>Loa                                            | rate                                        |
| Confirm passphra<br>Actions<br>Generate a public<br>Load an existing private key file<br>Save the generated key                                                                  | Yes <u>N</u> o<br>Save p <u>u</u> blic key                                       | ne<br>Loa<br><u>S</u> ave priv                        | rate<br>ad<br>rate key                      |
| Confirm passphra<br>Actions<br>Generate a public<br>Load an existing private key file<br>Save the generated key<br>Parameters                                                    | Yes <u>No</u><br>Save p <u>u</u> blic key                                        | Loa<br>Save priv                                      | rate<br>ad<br>rate key                      |
| Confirm passphra<br>Actions<br>Generate a public<br>Load an existing private key file<br>Save the generated key<br>Parameters<br>Type of key to generate:<br>© RSA O DSA O ECDSA | Yes <u>No</u><br>Save p <u>u</u> blic key<br>A <u>CED2</u> 5519                  |                                                       | rate<br>ad<br>rate key<br>H- <u>1</u> (RSA) |

Fig.18 Connecting to Instance

13) Open the command window (telnet) that launches to connect to the AWS instance.

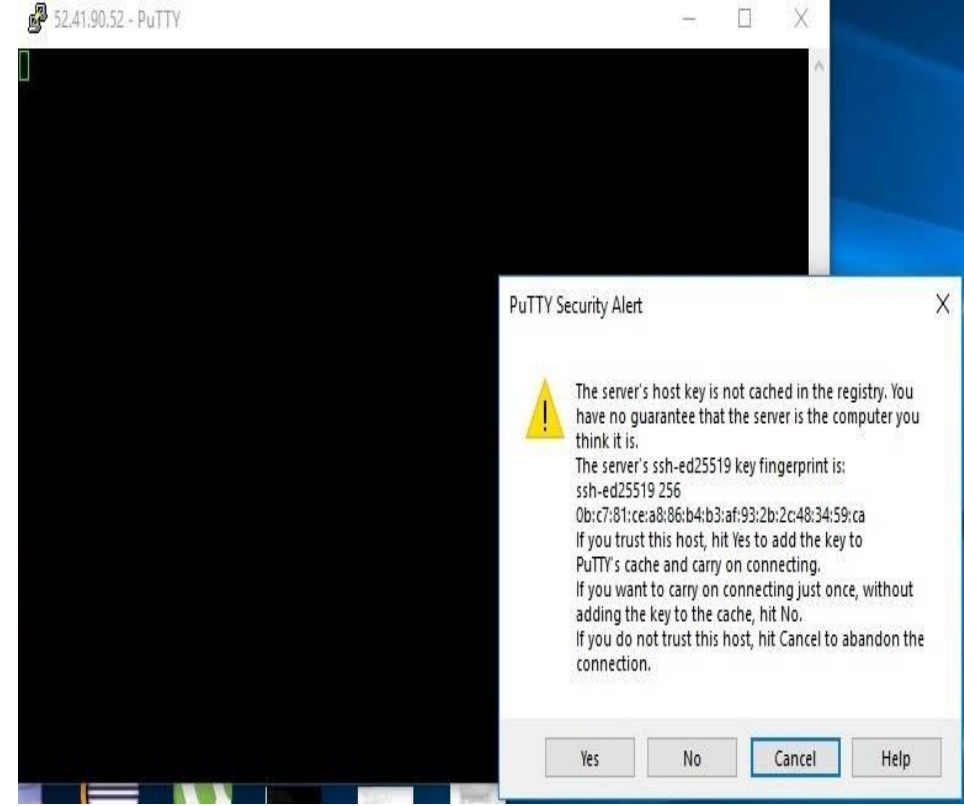

Fig. 19 Lunching of Command Window

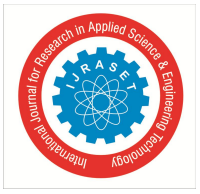

14) Give the correct IP address to display the below Linux prompt

```
induntu@ip-172-31-41-187:-
login as: ubuntu
Authenticating with public key "imported-openssh-key"
Welcome to Ubuntu 16.04.4 LTS (GNU/Linux 4.4.0-1060-aws x86_64)
* Documentation: https://help.ubuntu.com
* Management: https://landscape.canonical.com
* Support: https://ubuntu.com/advantage
Get cloud support with Ubuntu Advantage Cloud Guest:
    http://www.ubuntu.com/business/services/cloud
0 packages can be updated.
0 updates are security updates.
The programs included with the Ubuntu system are free software;
the exact distribution terms for each program are described in the
individual files in /usr/share/doc/*/copyright.
Ubuntu comes with ABSOLUTELY NO WARRANTY, to the extent permitted by
applicable law.
To run a command as administrator (user "root"), use "sudo <command>".
Fig. 20 Linux Prompt
```

- 15) To Process of Installing LAMP server in UBUNTU, we need LAMP stack, Linux Operating System acronym, Apache HTTP server, MySQL relational database management system and general-purpose scripting language PHP, is a web service stack consisting of a group of open source software which is installed together on a server to enable it to host dynamic websites and web apps.
- 16) To assure that all software packages are up to date, perform a quick software updation on the instance by typing command :\$ sudo apt-get update

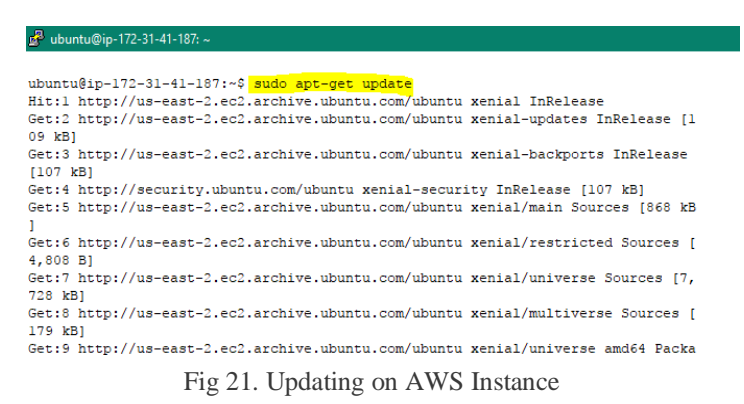

17) To install Apache and Allow in Firewall type command: \$ sudo apt-get install apache2

| 🖧 ubuntu@ip-172-31-41-187: ~                                                                                                    |
|----------------------------------------------------------------------------------------------------|
| en [1,744 B]                                                                                                    |
| Fetched 25.2 MB in 4s (5,513 kB/s)                                                                                                    |
| Reading package lists Done                                                                                                    |
| ubuntu@ip-172-31-41-187:~\$ sudo apt-get install apache2                                                                                                    |
| Reading package lists Done                                                                                                    |
| Building dependency tree                                                                                                    |
| Reading state information Done                                                                                                    |
| The following additional packages will be installed:                                                                                                    |
| apache2-bin apache2-data apache2-utils libaprl libaprutill                                                                                                    |
| libaprutill-dbd-sqlite3 libaprutill-ldap liblua5.1-0 ssl-cert                                                                                                    |
| Suggested packages:                                                                                                    |
| www-browser apache2-doc apache2-suexec-pristine   apache2-suexec-custom                                                                                                    |
| openssl-blacklist                                                                                                    |
| The following NEW packages will be installed:                                                                                                    |
| apache2 apache2-bin apache2-data apache2-utils libaprl libaprutill                                                                                                    |
| libaprutill-dbd-sqlite3 libaprutill-ldap liblua5.1-0 ssl-cert                                                                                                    |
| 0 upgraded, 10 newly installed, 0 to remove and 4 not upgraded.                                                                                                    |
| Need to get 1,558 kB of archives.                                                                                                    |
| After this operation, 6,436 kB of additional disk space will be used.                                                                                                    |
| Do you want to continue? [Y/n] y                                                                                                    |
| Get:1 http://us-east-2.ec2.archive.ubuntu.com/ubuntu xenial/main amd64 libapr1 a                                                                                                    |
| mate4 1.5.2-3 [86.0 kB]                                                                                                    |
| Get:2 http://us-east-2.ec2.archive.ubuntu.com/ubuntu xenial/main amd64 libapruti                                                                                                    |
| 11 amde4 1.5.4-Ibuildi [//.1 kB]                                                                                                    |
| Getis http://us-east-2.ecz.archive.ubuntu.com/ubuntu xeniai/main amdev iibapruti                                                                                                    |
| ii-aba-squites amach i.s.t-ibuliat [10.6 kb]                                                                                                    |
| Secia http://ds-east-2.ed2.archive.ubuntu.com/ubuntu keniai/main amdea iibapidti                                                                                                    |
| Carte bern / (us as a local a construction of the set of the set o |
| -0 md64 5 1 5-suburtul [102 kB]                                                                                                    |
| Get 6 bttp://us-east-2.ec2.archive.ubuptu.com/ubuptu venial-updates/main amd64 a                                                                                                    |
| nache2_bin amd64 2 4 18_20buntu3 8 [926 kB]                                                                                                    |
| Get:7 http://us-east-2.ec2.archive.ubuntu.com/ubuntu xenial-undates/main amd64 a                                                                                                    |
| nache2-utils amd64 2.4.18-2ubuntu3.8 [82.0 kB]                                                                                                    |
| Get:8 http://us-east-2.ec2.archive.ubuntu.com/ubuntu xenial-updates/main amd64 a                                                                                                    |
| pache2-data all 2.4.18-2ubuntu3.8 [162 kB]                                                                                                    |
| Get:9 http://us-east-2.ec2.archive.ubuntu.com/ubuntu xenial-updates/main amd64 a                                                                                                    |
| pache2 amd64 2.4.18-2ubuntu3.8 [86.8 kB]                                                                                                    |
| Get:10 http://us-east-2.ec2.archive.ubuntu.com/ubuntu xenial/main amd64 ssl-cert                                                                                                    |
| all 1.0.37 [16.9 kB]                                                                                                    |
| Fetched 1,558 kB in 0s (19.8 MB/s)                                                                                                    |
| Preconfiguring packages                                                                                                    |
| Selecting previously unselected package libaprl:amd64.                                                                                                    |
| (Reading database 51260 files and directories currently installed.)                                                                                                    |
|                                                                                                    |

Fig 22. Installing Apache

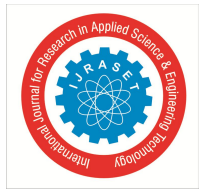

ISSN: 2321-9653; IC Value: 45.98; SJ Impact Factor: 7.429 Volume 9 Issue II Feb 2021- Available at www.ijraset.com

18) Set Global ServerName to Suppress Syntax Warnings through command : \$ sudo apache2ctl configtest

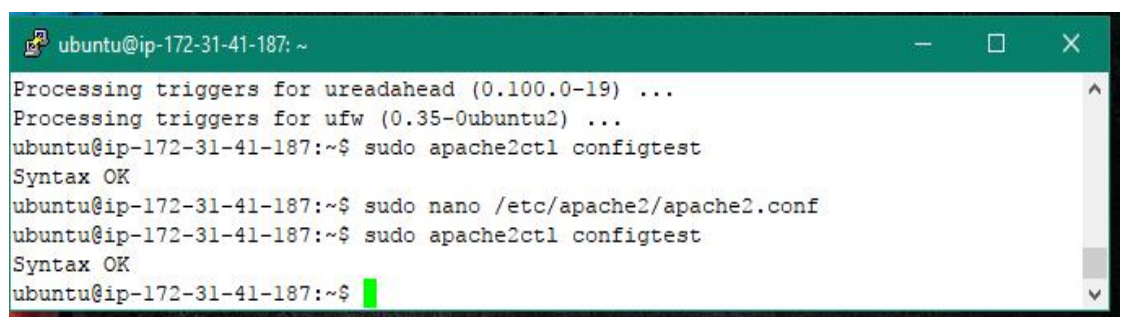

Fig 23. Global Server Name setting

- 19) Open the main configuration file with text edit by the command : \$ sudo nano /etc/apache2/apache2.conf
- 20) The file inside adds a ServerName directive to that file, pointing to the primary domain name, or we can use the server's public IP address.
- 21) Then Save and close the file when you are finished

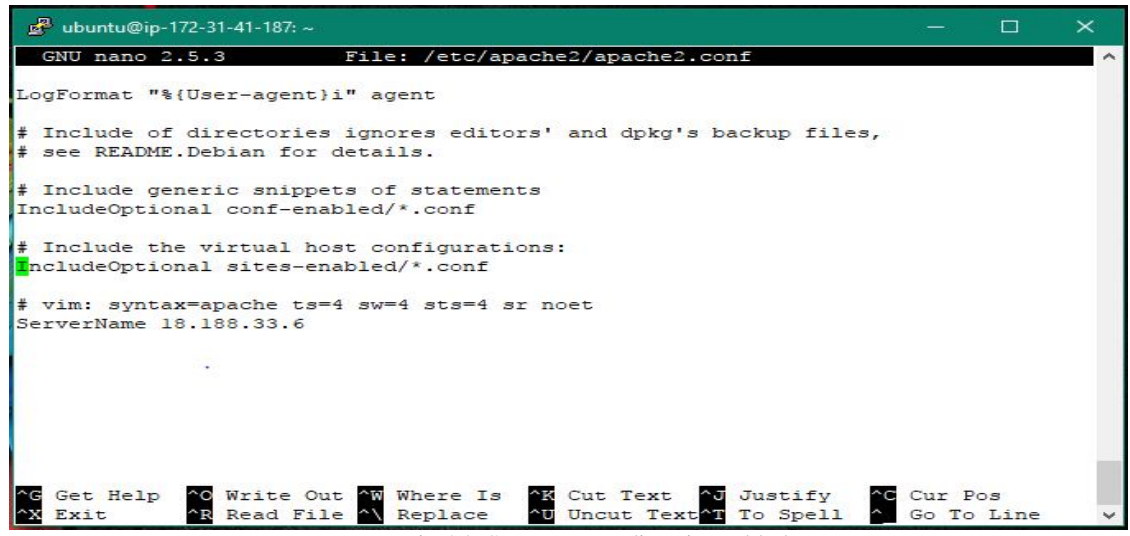

Fig 24. ServerName directive added

- 22) Check the syntax errors through command : \$ sudo apache2ctl configtest
- 23) Restart Apache to implement the changes by: \$ sudo systemctl restart apache2

| ở ubuntu@ip-172-31-41-187: ~                                                                                                    | 177 | Х |
|----------------------------------------------------------------------------------------------------|-----|---|
| Processing triggers for ureadahead (0.100.0-19)<br>Processing triggers for ufw (0.35-Oubuntu2)<br>ubuntu@ip-172-31-41-187:~\$ sudo apache2ct1 configtest<br>Syntax OK |     | ^ |
| ubuntu@ip-172-31-41-187:~\$ sudo nano /etc/apache2/apache2.conf<br>ubuntu@ip-172-31-41-187:~\$ sudo apache2ctl configtest<br>Syntax OK                                |     |   |
| ubuntu@ip-172-31-41-187:~\$ sudo nano /etc/apache2/apache2.conf<br>ubuntu@ip-172-31-41-187:~\$ sudo systemctl restart apache2                                         |     |   |

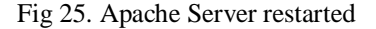

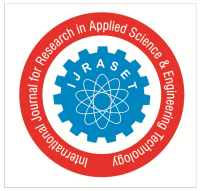

ISSN: 2321-9653; IC Value: 45.98; SJ Impact Factor: 7.429 Volume 9 Issue II Feb 2021- Available at www.ijraset.com

24) Adjust the Firewall to Allow Web Traffic through: \$ sudo ufw app list

| 🛃 ubuntu@ip-172-31-41-187: ~                                                                                                    | 9 <b>—</b> | × |
|----------------------------------------------------------------------------------------------------|------------|---|
| Syntax OK<br>ubuntu@ip-172-31-41-187:~\$ sudo nano /etc/apache2/apache2.conf<br>ubuntu@ip-172-31-41-187:~\$ sudo systemctl restart apache2<br>ubuntu@ip-172-31-41-187:~\$ sudo ufw app list<br>Available applications:<br>Apache<br>Apache<br>Apache Full<br>Apache Secure |            | ~ |
| OpenSSH<br>ubuntu@ip-172-31-41-187:~\$                                                                                                    |            | * |

#### Fig 26. Firewall Adjusted

25) The Apache Full profile should show that it enables traffic to ports 80 and 443 through \$ sudo ufw app info "Apache Full

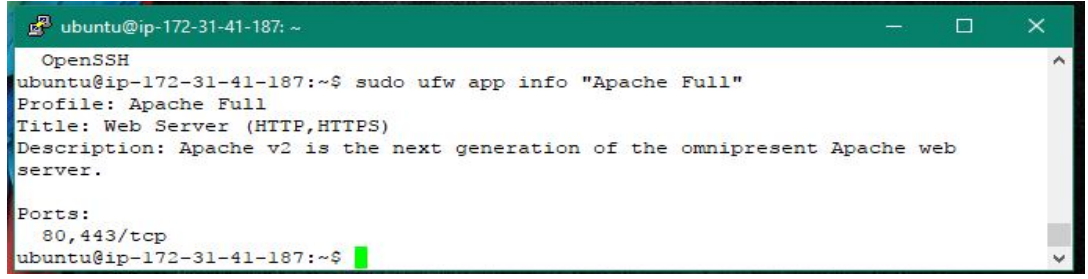

Fig 27. Traffic to ports 80 and 443 is enabled

26) Allow incoming traffic to the profile through : \$ sudo ufw allow in "Apache Full"

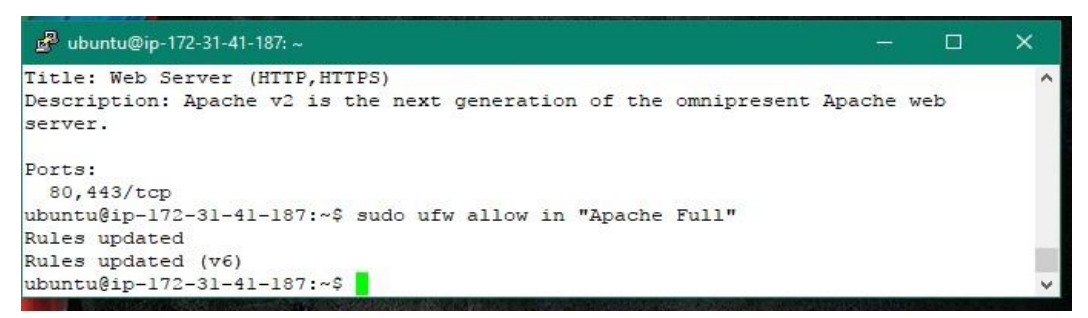

Fig 28. Traffic is allowed to the profile

27) Testing Apache through: <u>http://your\_server\_IP\_address</u>

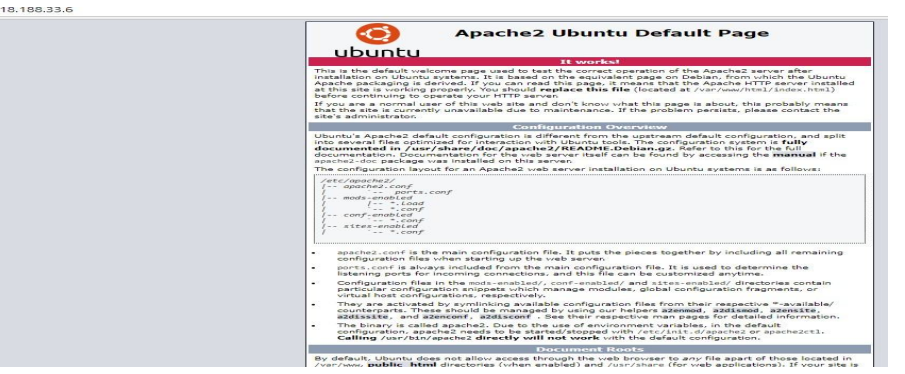

Fig 29. Apache Server

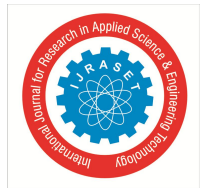

ISSN: 2321-9653; IC Value: 45.98; SJ Impact Factor: 7.429 Volume 9 Issue II Feb 2021- Available at www.ijraset.com

- 28) Steps to install Apache Server in Ubuntu
- a) Install PHP through command: \$ sudo apt-get install php libapache2-mod-php php-mcrypt php-mysql

|      |      |       | X                     |
|------|------|-------|-----------------------|
| -php | php- | mcryp | t 🔺                   |
|      |      |       |                       |
|      |      |       |                       |
|      |      |       |                       |
| .).  |      |       |                       |
|      |      |       |                       |
|      |      |       |                       |
|      |      |       |                       |
|      |      |       |                       |
|      |      |       | v                     |
|      |      |       | - D<br>-php php-mcryp |

Fig 30. PHP installed

- *b)* Open the dir.conf file through a text editor with root privileges then for moving the PHP index file given above to the first position after the DirectoryIndexspecification, for that restart the Apache service through command: \$ sudo systemctl restart apache2
- 29) To test Lamp Server
- *30)* Install the server and set permissions correctly, then create a PHP file through the user account in the /var/www/html directory.
- 31) Also PHP file should be created in the Apache document root through the command: \$ sudo nano /var/www/html/info.php
- *32)* Then a blank file will open. Write valid PHP code inside the file through "http://your\_server\_IP\_address/info.php" command
- *33)* Type the just created URL in the web browser. The URL act as public DNS address of the instance followed by file name and a forward slash.

| PHP Version 7.0.25                      | php                                                                                                    |
|-----------------------------------------|----------------------------------------------------------------------------------------------------|
| System                                  | Linux ip-172-31-25-153 4.9.75-25.55 amzn1 x86 64 #1 SMP Fri Jan 5 23:50:27 UTC 2018 x86 64                                                                                                    |
| Build Date                              | Dec 5 2017 18:56:12                                                                                                    |
| Server API                              | Apache 2.0 Handler                                                                                                    |
| Virtual Directory Support               | disabled                                                                                                    |
| Configuration File (php.ini) Path       | /etc/php-7.0.conf./etc                                                                                                    |
| Loaded Configuration File               | /etc/php.ini                                                                                                    |
| Scan this dir for additional .ini files | /etc/php-7.0.d                                                                                                    |
| Additional .ini files parsed            | /etc/php-7.0. d/20-bz2.ini, /etc/php-7.0. d/20-calendar.ini, /etc/php-7.0. d/20-ctype.ini, /etc/php-7.0. d/20-turl.ini,<br>/etc/php-7.0. d/20-dom.ini, /etc/php-7.0. d/20-exif.ini, /etc/php-7.0. d/20-fib.ini, /etc/php-7.0. d/20-fib.ini, /etc/php-7.0. d/20-fib.ini, /etc/php-7.0. d/20-fib.ini, /etc/php-7.0. d/20-fib.ini, /etc/php-7.0. d/20-fib.ini, /etc/php-7.0. d/20-fib.ini, /etc/php-7.0. d/20-fib.ini, /etc/php-7.0. d/20-fib.ini, /etc/php-7.0. d/20-fib.ini, /etc/php-7.0. d/20-fib.ini, /etc/php-7.0. d/20-fib.ini, /etc/php-7.0. d/20-sockets.ini, /etc/php-7.0. d/20-sockets.ini, /etc/php-7.0. d/20-sockets.ini, /etc/php-7.0. d/20-fib.ini, /etc/php-7.0. d/20-systemsg.ini, /etc/php-7.0. d/20-systemsg.ini, /etc/php-7.0. d/30-mytegl.ini, /etc/php-7.0. d/30-mytegl.ini, /etc/php-7.0. d/30-systemsg.ini, /etc/php-7.0. d/30-systemsg.ini, /etc/php-7.0. d/30-syste |
| PHP API                                 | 20151012                                                                                                    |
| PHP Extension                           | 20151012                                                                                                    |
| Zend Extension                          | 320151012                                                                                                    |
| Zend Extension Build                    | API320151012,NTS                                                                                                    |
| PHP Extension Build                     | API20151012,NTS                                                                                                    |
| Debug Build                             | no                                                                                                    |
| Thread Safety                           | disabled                                                                                                    |
| Zend Signal Handling                    | disabled Activate                                                                                                    |

Fig. 31 PHP installed and tested successfully for the deployment of the LAMP server

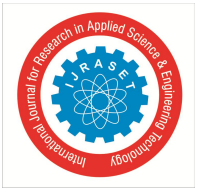

3)

- B. Transferring the file from windows to UBUNTU using FileZilla
- 1) Open FileZilla

|                                                                                                    |                  |                            | - 🗆 🗙         |
|----------------------------------------------------------------------------------------------------|------------------|----------------------------|---------------|
| File Edit View Transfer Server Bookmarks Help                                                                                                    |                  |                            |               |
| H - E - C # O # C =                                                                                                    | a 🤉 🚳            |                            |               |
| Host: Username: U                                                                                                    | Password:        | Port: Q                    | uickconnect 🔻 |
|                                                                                                    |                  |                            | ^             |
|                                                                                                    |                  |                            |               |
|                                                                                                    |                  |                            |               |
|                                                                                                    |                  |                            | ~             |
| Local site: C:\xampp\htdocs\SDP(cloud)\cloud\                                                                                                    | ✓ Remote site:   |                            | $\sim$        |
|                                                                                                    |                  |                            |               |
| time in the second second seco                                                                                                    | 0                |                            |               |
| <                                                                                                    |                  |                            | >             |
| < cloud<br>< 71 files and 3 directories. Total size: 40,928,821 bytes                                                                                                    | C Not connected. |                            | >             |
| Cloud<br>Cloud<br>Cl | V Vot connected. | noiji <sup>, "</sup> Siliš | >             |
| cloud       cloud       cloud <t< td=""><td>Not connected.</td><td>noniy" sizis</td><td><b>&gt;</b></td></t<>                                                                                                    | Not connected.   | noniy" sizis               | <b>&gt;</b>   |
| Cloud 71 files and 3 directories. Total size: 40,928,821 bytes Server/Local file Direction Remote file                                                                                                    | Not connected.   | noiÿ* Siliš                | <b>&gt;</b>   |
| < <p>Cloud Cloud 71 files and 3 directories. Total size: 40,928,821 bytes Server/Local file Direction Remote file Queued files Failed transfers Successful transfers</p>                                                                                                    | C Not connected. | noiÿ* süš                  | <b>&gt;</b>   |

Fig. 32 FileZilla dashboard

2) Go to Settings in Edit tab, SFTP attach the private key pair of the created UBUNTU instance

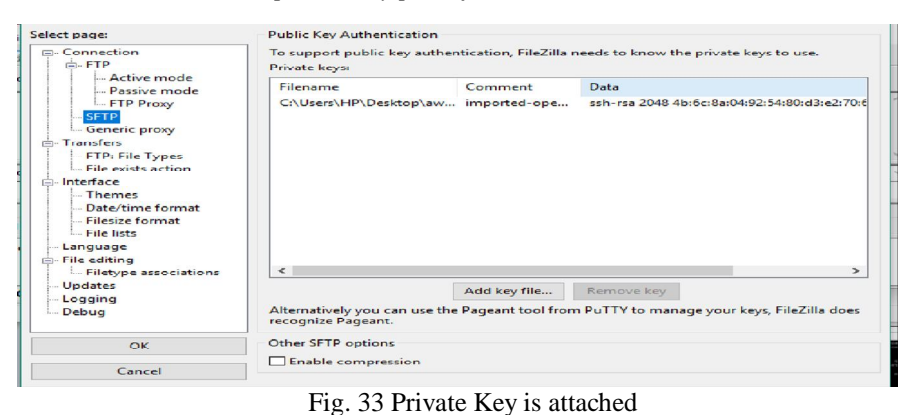

Start FileZilla with our public IP address and user name.

|              | •                    |                    |                |            |                 |                |              |          |        |         |                   | e      |
|--------------|----------------------|--------------------|----------------|------------|-----------------|----------------|--------------|----------|--------|---------|-------------------|--------|
| 🛃 sftp://u   | ubuntu@13.59.225     | .129 - FileZilla   |                |            |                 |                |              |          |        |         | ×                 |        |
| File Edit    | View Transfer        | Server Book        | marks Help     |            |                 |                |              |          |        |         |                   |        |
| 111 - I      |                      | C 11: 8            | 1 📜 💷 🗍        | EQ         | 🗢 📣             |                |              |          |        |         |                   |        |
| Host: sftp:  | ://13.59.225.129     | Username: ubu      | intu           | Passw      | vord:           |                | Port:        |          | Quicke | connect | -                 |        |
| Status:      | Disconnected fro     | m server           |                |            |                 |                |              |          |        |         |                   | ~      |
| Status:      | Connecting to 13     | 3.59.225.129       |                |            |                 |                |              |          |        |         |                   |        |
| Status:      | Connected to 13      | 59.225.129         |                |            |                 |                |              |          |        |         |                   |        |
| Status:      | Retrieving direct    | ory listing        |                |            |                 |                |              |          |        |         |                   |        |
| Status:      | Listing directory    | /home/ubuntu       |                |            |                 |                |              |          |        |         |                   |        |
| Status:      | Directory listing    | of "/home/ubur     | tu" successful |            |                 |                |              |          |        |         |                   | 4      |
| Local site:  | C:\xampp\htdoc       | s\SDP(cloud)\cl    | oud\           | ~          | Remote site:    | /home/ubu      | intu         |          |        |         |                   | $\sim$ |
|              | <u></u>              | cloud              |                | $\Diamond$ | i               | ubuntu         |              |          |        |         |                   | \$     |
| <            |                      |                    |                | >          | <               |                |              |          |        |         | >                 | _      |
| 71 files and | 3 directories. Tota  | l size: 40,928,821 | bytes          |            | 5 files and 2 d | irectories. To | tal size: 5  | ,562 byt | es     |         |                   |        |
| Server/Loc   | al file              | Direction          | Remote file    |            |                 | Size P         | riority      |          |        |         | e <sup>ll L</sup> | _      |
|              |                      |                    |                |            |                 |                |              |          |        |         |                   |        |
| Queued f     | files   Failed trans | fers Success       | ful transfers  |            |                 |                |              |          |        |         |                   |        |
|              |                      |                    |                |            |                 |                | <u>∩</u> ⊘ ( | Queue: e | mpty   |         |                   |        |
|              |                      |                    |                |            |                 |                |              |          |        |         |                   | -      |

Fig. 34 Starting of FileZilla

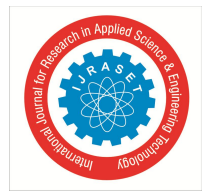

4) Now transfer our desired dynamic PHP file from Windows to Ubuntu instance by simply uploading the file here

| 12 sftp://ubuntu@18.188.33.6 - FileZilla                                                                                                    |      | ×                                                                                                    |
|----------------------------------------------------------------------------------------------------|------|----------------------------------------------------------------------------------------------------|
| File Edit View Transfer Server Bookmarks Help                                                                                                    |      |                                                                                                    |
| ₩ - ● = = = ② 排 ③ 1, 1) = Q ● &                                                                                                    |      |                                                                                                    |
| Host: sftp://18.188.33.6 Username: ubuntu Password: Port:                                                                                                    |      | Quickconnect                                                                                                    |
| Status:         File transfer successful, transferred 13,632 bytes in 1 second           Status:         Retrieving directory listing of "/home/ubuntu"           Status:         Disconnected from server           Status:         Disconnected from server           Status:         Disconnected from server |      | ^                                                                                                    |
| Local site: C:\xampp\htdocs\SDP(cloud)\cloud\                                                                                                    | ~    | Remote site: /home/ubuntu ~                                                                                                    |
| SDP(cloud)<br>B                                                                                                    | ^    | □ ? /<br>□ ? home<br>□ ubuntu                                                                                                    |
| ing<br>install<br>⊕ificenses<br>⊕ilocale<br>mailoutput                                                                                                    | ~    | Filename         Filesize         Filetype         Last modified         Permissions         Owner/Gro         A                                                                                       |
| Filename Filesize Filetype Last modified                                                                                                    | ^    | bash_lo         220         BASH_LOG         09/01/15 04:57         -rw-rr         ubuntu ub           bashrc         3.771         BASHRC File         09/01/15 04:57         -rw-r         ubuntu ub |
| PHPMailer-5.2-s File folder 05/21/18 22:13:59                                                                                                    |      | profile 655 PROFILE File 05/16/17 18:19:rw-rr ubuntu ub                                                                                                    |
| PHPMailer 5.2.4 File folder 05/21/18.22-13-59                                                                                                    | ~    | Affler and 2 directories Total size / 6/6 buter                                                                                                    |
| 11 mes and 5 directories. Total size: 40,920,021 bytes                                                                                                    |      | 4 mes and 5 directories. Total size: 4,040 dytes                                                                                                    |
| Server/Local file         Direction         Remote file         Size         Priority           Queued files         Failed transfers         Successful transfers (410)         Successful transfers (410)         Successful transfers (410)                                                                   | lime | ie Keason                                                                                                    |
|                                                                                                    |      | 🔒 🞯 Queue: empty                                                                                                    |

Fig. 35 Transferring of PHP file

5) Make sure the transferred file are in /var/www/html directory of Ubuntu instance

| 🛃 ubuntu@ip-172-31-41-187: / | var/www/html/cloud           |                          | × |
|------------------------------|------------------------------|--------------------------|---|
| ubuntu@ip-172-31-41-187      | :/var/www/html\$ pwd         |                          | ^ |
| /var/www/html                |                              |                          |   |
| ubuntu@ip-172-31-41-187      | :/var/www/html\$ ls          |                          |   |
| cloud index.html             |                              |                          |   |
| ubuntu@ip-172-31-41-187      | :/var/www/html\$ cd cloud    |                          |   |
| ubuntu@ip-172-31-41-187      | :/var/www/html/cloud\$ ls    |                          |   |
| aboutus.html                 | main.html                    | studentseatallotment.php |   |
| addclass.php                 | mritunjaihtml.html           | studentSignup.html       |   |
| admin_1.html                 | multidimarray.php            | studentsignup.php        |   |
| adminn.html                  | newdemo.sql                  | submit.php               |   |
| ADMIN_USER.html              | n.jpg                        | teacher_forgtpw.php      |   |
| adminvalidation.php          | olddemo.sql                  | teacher_login.html       |   |
| afterStudentLogin.html       | PHPMailer_5.2.4              | teacherlogin.php         |   |
| a.jpg                        | PHPMailer-5.2-stable         | teacher_reg.html         |   |
| contact.html                 | queries.html                 | teacherreg.php           |   |
| demo.sql                     | query.php                    | teacher_upload.html      |   |
| doc.html                     | seat1.jpg                    | teacherupload.php        |   |
| download.php                 | seat2.jpg                    | test.php                 |   |
| dropdown.html                | seat3.jpg                    | toys.jpg                 |   |
| email.php                    | seat4.jpg                    | upload                   |   |
| exp.html                     | seat5.jpg                    | uploadl.php              |   |
| foget_after_t.php            | seatallotmentform.php        | upload.php               |   |
| forget_after_s.php           | seatallotment.php            | user1.jpg                |   |
| h.jpg                        | sendmail.php                 | user2.jpg                |   |
| homeFrame.html               | sitting.html                 | user3.jpg                |   |
| home.html                    | student_after.html           | user4.jpg                |   |
| index1.html                  | STUDENT DOCUMENT PORTAL.ppt: | k user.html              |   |
| index.php                    | studentForget.html           | validateotp.php          |   |
| last_s.html                  | student_forgetpw.html        | view.php                 |   |
| last_t.php                   | studentLogin.html            | z.jpg                    |   |
| mailform.html                | studentlogin.php             |                          |   |
| ubuntu@ip-172-31-41-187      | :/var/www/html/cloud\$       |                          | ¥ |

Fig. 36 Php file is transfered

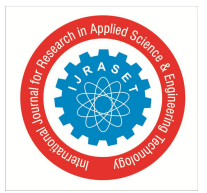

# C. Accessing Website Globally

Give the public ip address of the UBUNTU instance followed by the directory in which the whole php file is stored in /var/www/html in any browser to access the website globally.

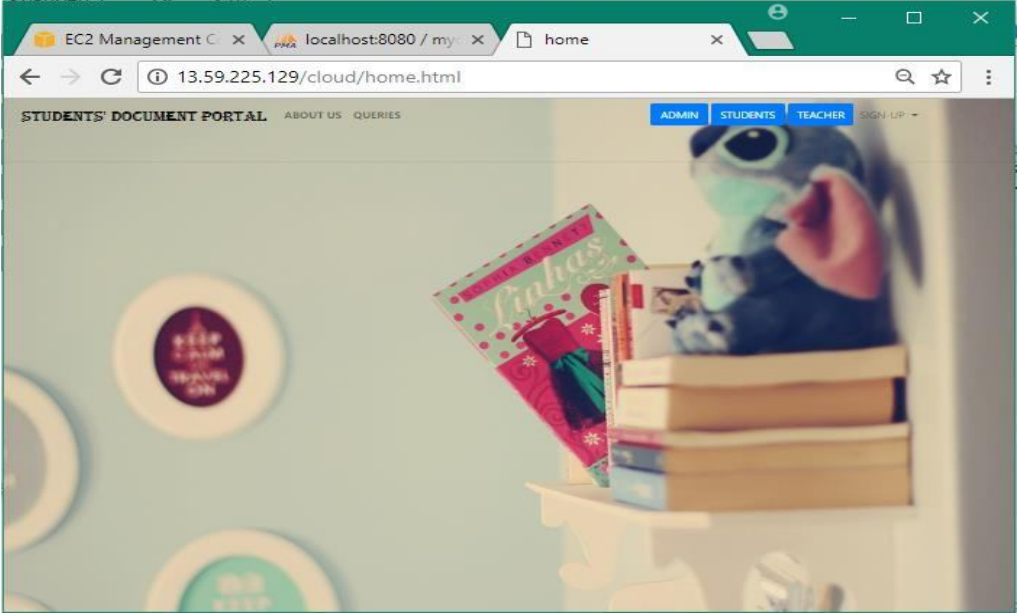

Fig. 37 Home page of the Website

D. Development Of Web Application And Adding User-Level Security At Backend Storage

The front end part of the web application was developed using HTML that is HyperText Markup Language and CSS(Cascading Style Sheet). HTML along with CSS enables a user to make simple web pages. The back end of the website was configured using Firebase. Firebase is a platform that provides web and mobile application development. Google acquired Firebase in 2014.

1) Development of web Application

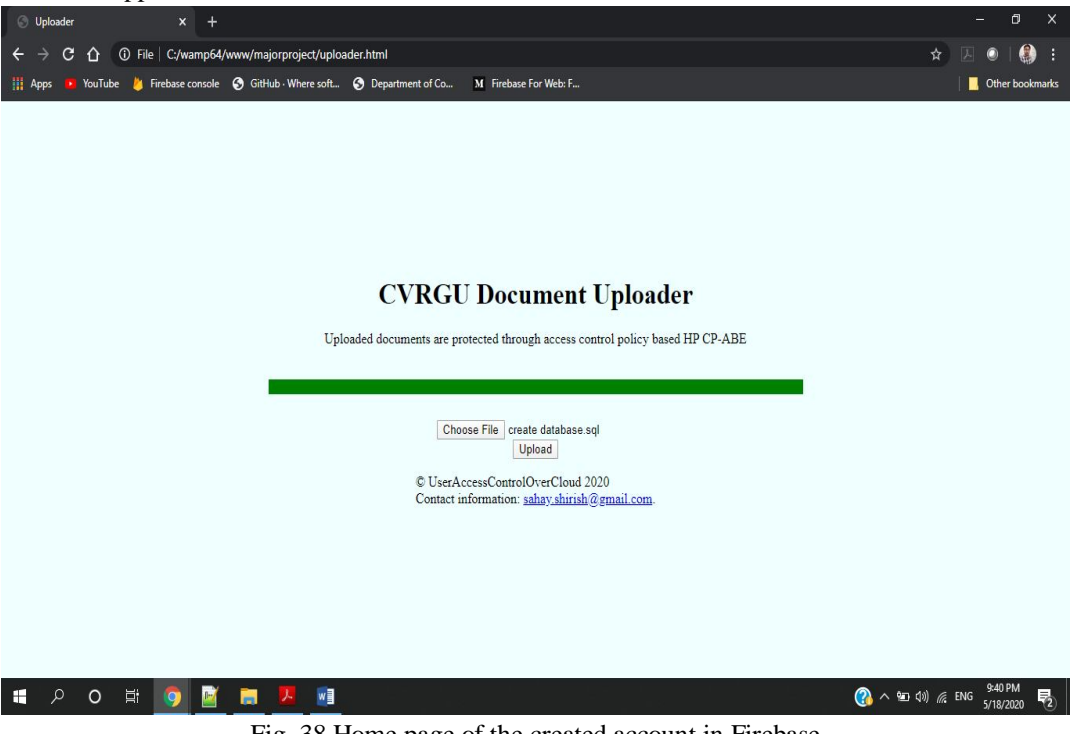

Fig. 38 Home page of the created account in Firebase

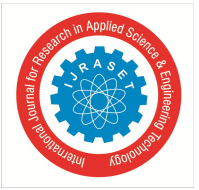

2) Click on add project from firebase console

| ← → C ☆ 🔒 conse        | ole.firebase.google.com/u/0/               |                                                |                    | * 🗵 🔍 :             |
|------------------------|--------------------------------------------|------------------------------------------------|--------------------|---------------------|
| 👭 Apps 🤨 YouTube 👌 Fin | ebase console 🔇 GitHub · Where soft 🔇 Depa | rtment of Co M Firebase For Web: F             |                    | 🗌 🧾 Other bookmarks |
| 🎽 Firebase             |                                            |                                                |                    | Go to docs 🛕 🦚      |
|                        | Your Firebase projects                     |                                                |                    |                     |
|                        | +<br>Add project                           | UserAccessControl<br>useraccesscontrol-a2ad8   | cdac<br>cdac-b4b3a | 2                   |
|                        |                                            | <⊅                                             |                    |                     |
|                        | Explore a demo project                     | Firebase projects are containers for your apps | i05                |                     |
|                        | Fi                                         | g. 39 Dashboard of Fire                        | base               |                     |

#### 3) Provide the project name

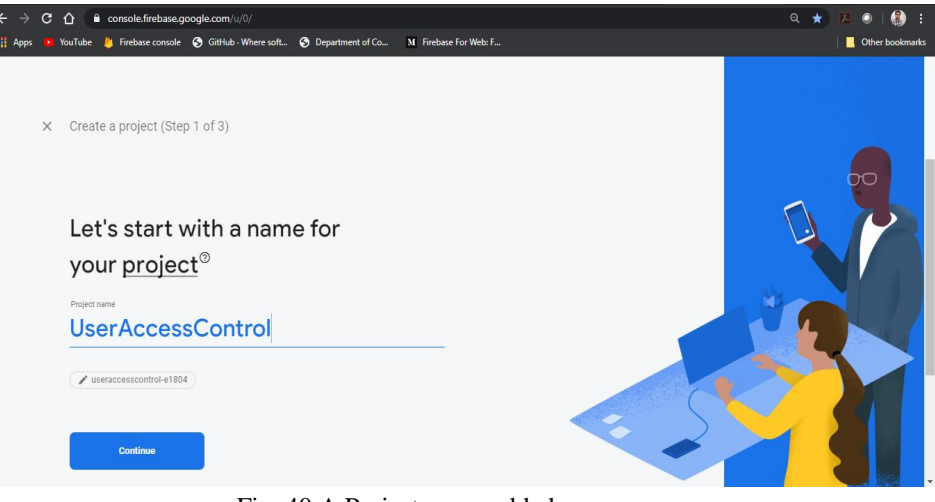

Fig. 40 A Project name added

4) Select Google analytics if required and click on continue to create the project.

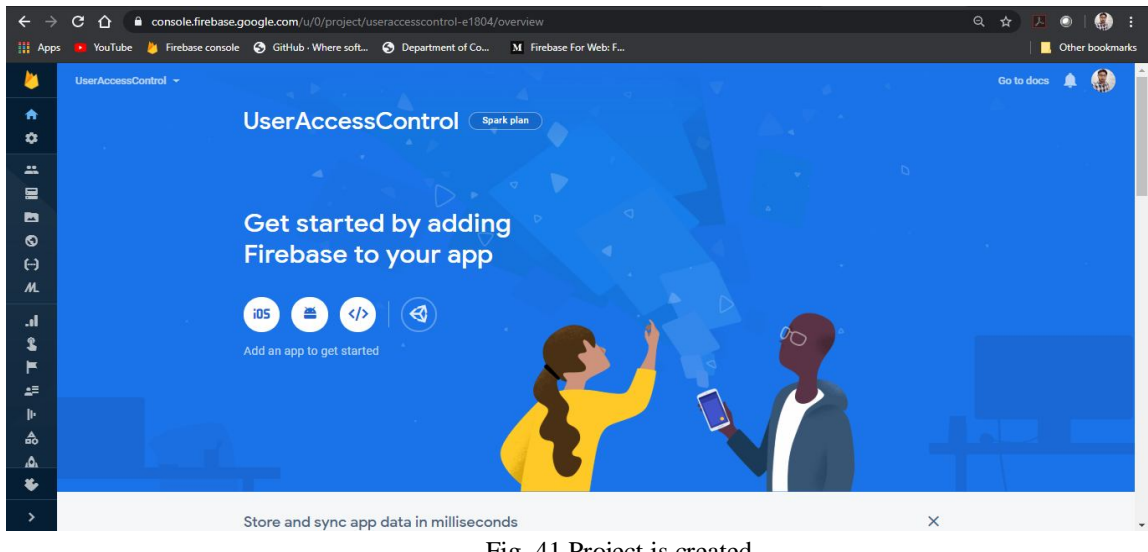

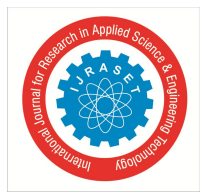

International Journal for Research in Applied Science & Engineering Technology (IJRASET) ISSN: 2321-9653; IC Value: 45.98; SJ Impact Factor: 7.429

Volume 9 Issue II Feb 2021- Available at www.ijraset.com

5) Add firebase to the web Application

| ← → C △ <sup>a</sup> console.firebase.google.com/u/0/project/useraccesscontrol-e1804,                                            |                       | Q 🖈 🖪 🔍   🎒 :       |
|----------------------------------------------------------------------------------------------------|-----------------------|---------------------|
| 👖 Apps 😰 YouTube 👃 Firebase console 🕤 GitHub · Where soft 🕤 Department of Co                                                     | M Firebase For Web: F | 🔤 🔤 Other bookmarks |
| imes Add Firebase to your web app                                                                                                |                       | Go to doos          |
| Register app                                                                                                    |                       |                     |
| App nonname (g)<br>UploaderApp                                                                                                   |                       |                     |
| Also set up Firebase Hosting for this app. Learn more [2]<br>Hosting can also be set up later. It's free to get started anytime. |                       |                     |
| Register app                                                                                                    |                       |                     |
| 2 Add Firebase SDK                                                                                                    |                       |                     |

Fig. 42 Firebase is added

6) Firebase provides javascript code to add Firebase SDK to the created web application. There are multiple ways to add firebase SDK like through Firebase Hosting URL, through Node.js applications or CDN. Click on continue to console to proceed.

| $\leftrightarrow$ $\rightarrow$ C $\triangle$ $\bullet$ co | onsole.firebase.google.com/u/0/project/useraccesscontrol-e1804/overview                                                                                                    | ର 🕁 | 🛛 🔍 🖉 🗄         |
|------------------------------------------------------------|----------------------------------------------------------------------------------------------------|-----|-----------------|
| 🏢 Apps 🤨 YouTube 👌                                         | Firebase console 💲 GitHub · Where soft 💲 Department of Co M Firebase For Web: F                                                                                                    |     | Other bookmarks |
| III Apps 🔹 YouTube 🕌                                       | <pre>Firebase console ③ GitHub · Where soft ④ Department of Co M Firebase For Web: F Add Firebase SDK Copy and paste these scripts into the bottom of your <body> tag, but before you use any Firebase services: </body></pre> < The core Firebase JS SDK is always required and must be listed first> <script src="https://www.gstatic.com/firebasejs/7.14.4/firebase-app.js"> // TopD: Add SDKs for Firebase products that you want to use  <https://firebase.google.com/docs/web/setup#available-libraries> <script> // Your web app's Firebase configuration  var firebaseConfig = {</th><th>+</th><th colspan=2>Go to doos</th></tr><tr><th></th><th><pre>// Your web app's Firebase configuration var firebaseConfig = {     apiKey; "Alz3yAnlWeoRv1M7knW9hRWLhBs42R0880-grU",     authDomain: "useraccesscontrol-e1884.firebaseio.com",     projectId: "useraccesscontrol-e1884.firebaseio.com",     messagingSenderId: "a07159833768",     appId: "1:307159833768:web:6407b2830b534b99d4f69d"     };     // Initialize Firebase     firebase.initializeApp(firebaseConfig);     </script> | ×   |                 |
|                                                            | Continue to console                                                                                                    |     | Ţ               |

Fig. 43 Adding Firebase SDK

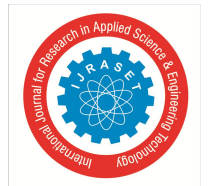

ISSN: 2321-9653; IC Value: 45.98; SJ Impact Factor: 7.429 Volume 9 Issue II Feb 2021- Available at www.ijraset.com

- 7) Having pasted this script in our web application source code, the firebase is integrated into our application and is ready for use.
- 8) To provide login in the firebase project through emails, the sign-in through email property in enabled in the firebase project
- 9) Here other methods of signing in are also available. One can choose any way among the given ways to add to the project as per the requirements and convenience.

| ← →           | C 🛆 🔒 console.firebase | e.google.com/u/0/project/useraccesscontrol-<br>le 📀 GitHub · Where soft 🕥 Department o | e1804/authentication/providers<br>if Co M Firebase For Web: F |   | Q ☆ 🗾 💿   😭 :<br>  <mark> </mark> Other bookmarks |
|---------------|------------------------|----------------------------------------------------------------------------------------|---------------------------------------------------------------|---|---------------------------------------------------|
| -             | UserAccessControl 👻    |                                                                                        |                                                               |   | Go to docs 🌲                                      |
| <b>A</b><br>0 | Authentication         | n<br>Femplates Usage                                                                   |                                                               |   | 0                                                 |
|               |                        | Sign-in providers                                                                      |                                                               |   |                                                   |
| Q             |                        | Provider                                                                               | Status                                                        |   |                                                   |
| (-)<br>ML     |                        | Email/Password                                                                         | Enabled                                                       | ľ |                                                   |
| .1            |                        | C. Phone                                                                               | Disabled                                                      |   |                                                   |
| 2             |                        | G Google                                                                               | Disabled                                                      |   |                                                   |
| F             |                        | 🏓 Play Games                                                                           | Disabled                                                      |   |                                                   |
| =<br> ⊦       |                        | 🎇 Game Center 🛛 Beta                                                                   | Disabled                                                      |   |                                                   |
| ₼             |                        | f Facebook                                                                             | Disabled                                                      |   |                                                   |
| <br>€         |                        | y Twitter                                                                              | Disabled                                                      |   |                                                   |
|               |                        | C GitHub                                                                               | Disabled                                                      |   |                                                   |
| ÷             |                        | Yaboo                                                                                  | Disabled                                                      |   |                                                   |
| >             |                        |                                                                                        | erosuleu                                                      |   | -                                                 |

Fig. 44 Various way to signing to Firebase account

10) All the users added to this project through the web application will be shown

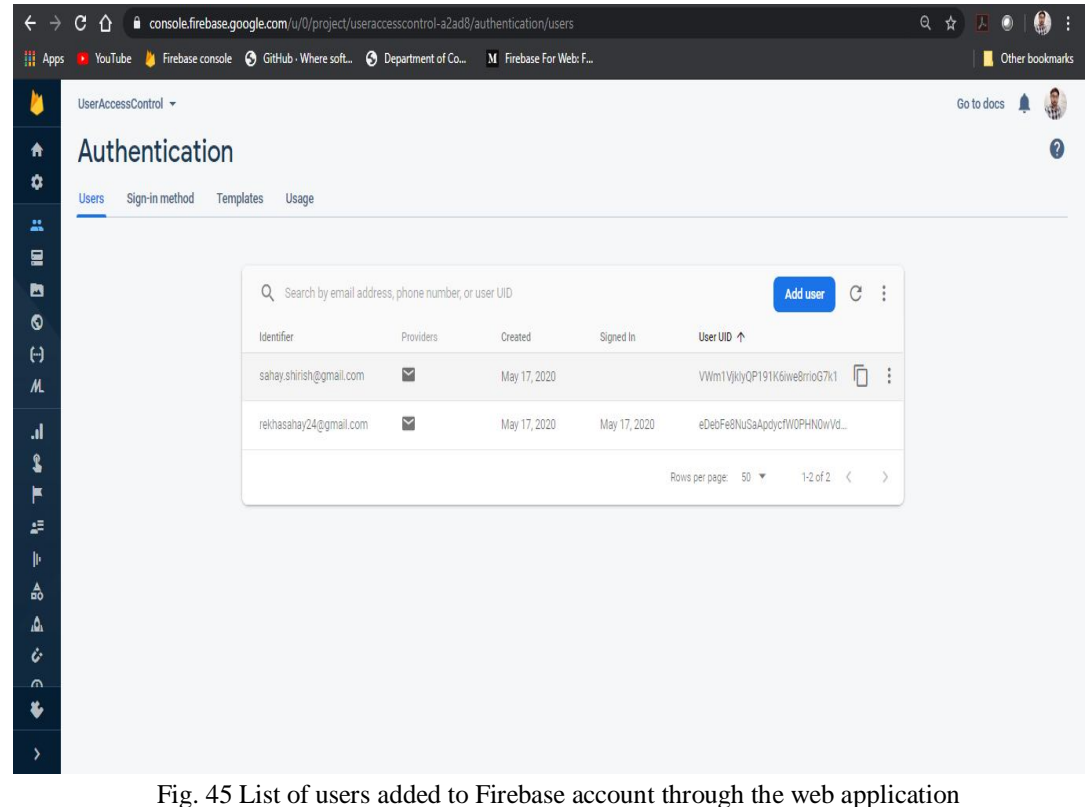

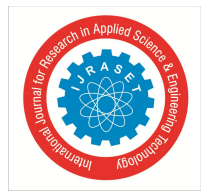

Volume 9 Issue II Feb 2021-Available at www.ijraset.com

- 11) It required performing the setup of the storage in the project where the files will be uploaded to and downloaded from.
- 12) The storage section in the project is accessed for configuration. It shows a general rule depicting the default security provided by firebase. Any required number of security instructions can be added here like who can access storage, restrictions on the size of files etc.

| $\leftrightarrow \rightarrow$ | C 🛆 🔒 console.firebase.g     | oogle.com/u/0/projec | t/useraccesscontrol-e1804/storage                                                       | Q 🖈 🔼 🔍   🎒 E   |
|-------------------------------|------------------------------|----------------------|-----------------------------------------------------------------------------------------|-----------------|
| Apps                          | 🤨 YouTube 👋 Firebase console | GitHub · Where sol   | t 📀 Department of Co M Firebase For Web: F                                              | Other bookmarks |
| -                             |                              |                      |                                                                                         | Go to daes 🌲 🌒  |
|                               |                              | <b>6</b> 1           |                                                                                         |                 |
|                               |                              | Storage              | Set up Cloud Storage                                                                    |                 |
|                               |                              | Store and reti       | Secure rules for Cloud Storage     Set Cloud Storage location                           |                 |
|                               |                              | images, audic        | 7                                                                                       |                 |
|                               |                              | side code            | By default, your rules allow all reads and writes from authenticated users.             |                 |
|                               |                              |                      | After you define your data structure, you will need to write rules to secure your data. |                 |
| ML                            |                              | Get started          | Learn more 2                                                                            |                 |
|                               |                              |                      | service firebase.storage {                                                              |                 |
|                               |                              |                      | match /b/{bucket}/o { match //allPathe-++) /                                            |                 |
| F                             |                              |                      | allow read, write: if request.auth != null;                                             |                 |
|                               |                              |                      | }                                                                                       |                 |
| II-                           |                              |                      | }                                                                                       |                 |
| <br>▲                         |                              | Learn more           |                                                                                         |                 |
| in                            |                              |                      | Cancel                                                                                  |                 |
| 0                             |                              | How do               | get started? Watch later                                                                | Share           |
| *                             |                              | View the do          |                                                                                         |                 |
| >                             |                              |                      |                                                                                         |                 |

Fig. 46 Set up of Cloud storage

13) After clicking on next, it asks to choose the cloud storage location and then creates a storage bucket. This storage bucket is like a memory location provided by the firebase where the uploaded documents will be stored.

| ← →               | C 🛆         | Cons      | sole.firebase.google.com/u/0/project/u   | seraccesscontrol-a2ad8/s | torage/useraccesscontrol-a2ad8.appspot.co | m/files~2Fuploaded_files |                                             | Q☆ Z ◎                        | i 🌒 :    |
|-------------------|-------------|-----------|------------------------------------------|--------------------------|-------------------------------------------|--------------------------|---------------------------------------------|-------------------------------|----------|
|                   | UserAccessC | Control   |                                          | • Department of Co       | M THEORSE TO THEO. THE                    |                          |                                             | Go to docs                    | <u>م</u> |
| *<br>0            | Storag      | ge<br>les | Usage                                    |                          |                                           |                          |                                             |                               | 0        |
|                   |             | Ð         | gs://useraccesscontrol-a2ad8.appspot.cor | n > uploaded_files       |                                           |                          | 1 up                                        | load file 🗈 🗄                 |          |
| ©<br>(-)<br>∧/∟   |             |           | Name<br>Dipti Krishna 1A.pdf             |                          |                                           | Size<br>2.33 MB          | Type<br>application/pdf                     | Last modified<br>Apr 25, 2020 |          |
| .ıl<br>2          |             |           | W Doc1.docx                              |                          |                                           | 12.19 KB                 | application/vnd.oper<br>officedocument.word | Apr 26, 2020                  |          |
| F                 |             |           | Govt. of Odisha Higher Education Depa    | rtment Notification.pdf  |                                           | 132.82 KB                | application/pdf                             | Apr 27, 2020                  |          |
| •                 |             |           | create database.sql                      |                          |                                           | 12 B                     | application/octet-<br>stream                | May 18, 2020                  |          |
| -A<br>-∆<br>-<br> |             |           |                                          |                          |                                           |                          |                                             |                               |          |
| >                 |             |           |                                          |                          |                                           |                          |                                             |                               |          |

Fig. 44 Web Page of our implemented Cloud storage

## V. ATTRIBUTE BASED ENCRYPTION TECHNIQUE IN AWS

After creating a website in AWS Cloud to keep secure the data stored on the website. We apply a hidden policy Cipher-text Policy Attribute-Based Encryption scheme over data have shared in our deployed website for efficient access control over the data stored in our deployed website in the AWS cloud.

Our proposed idea implemented attribute based encryption technique by following 3 algorithms.

# A. Set Up

Security parameter is taken by AWS that generates Public Key (PK) along with Master key (MK).

- 1) Input:  $\Lambda$  as security parameter and A as attribute set
- 2) Output: Public key (PK) along with Master key (MK)
- a)  $G_1$  is generated that is a bilinear group of p as prime order and g as generator
- b) Choose  $\beta$  and k randomly

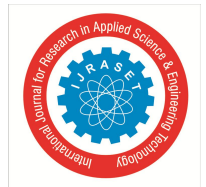

ISSN: 2321-9653; IC Value: 45.98; SJ Impact Factor: 7.429 Volume 9 Issue II Feb 2021- Available at www.ijraset.com

- c) Compute  $\mathbf{y} = \mathbf{e}(g,g)^{\beta}$
- *d*) For every attribute  $a_i \in \mathbf{A}$
- *e)* Choose secret share  $s \in z_p$  randomly
- f) Choose  $h_{i1}$  and  $h_{i2}$  randomly
- g) Compute  $T_i = g^{h_{i1}h_{i2}(h_{i1}+h_{i2})}$

Return 
$$PK = (G_1, g, y, \forall a_i \in \mathbb{A} : (T_i, s), k), MK = (\beta, k, \forall a_i \in \mathbb{A} : (h_{i1}, h_{i2}))$$

# B. Encryption

The Data uploaded in the website hosted in the AWS cloud encrypts under  $\tau$  access policy and public key generated through AWS EC2 instance. After encryption generates cipher-text of the data/file and encrypted masked access policy that is embedded along with cipher-text. The generated cipher-text stored in the AWS cloud.

- 1) Input: Public key  $PK = (G_1, g, y, \forall a_i \in A : (T_i, s), k)$ , Master key  $MK = \beta, k, \forall a_i \in A : (h_{i1}, h_{i2})$ created by AWS, data F and access policy  $\tau$
- 2) Output: Cipher-text (CT) of the data/file under  $\tau$
- a) Choose secrete  $\omega$  and  $r \in \mathbf{z}_p$  randomly
- b) Calculate  $C_1 = g^{\omega}$  and  $C_2 = Fe(g,g)^{\beta \omega}$
- c) In  $\tau$  from top to down manner for each node a
- d) If a root node and  $a_i = att(a)$ , choose  $p_a$  randomly from  $z_p$  and form t 1 polynomial degree, let  $p_a = w$  then shift value is calculated  $v_i = p_a s_i$  and a secret share y is assigned to each child node i.e  $s_y = v_i(index(y))$
- e) Else if a is non-leaf choose  $p_a$  randomly and form t 1 polynomial degree,  $p_a = w = p_{parent(a)}(index(a))$  and assign  $s_v = v_t(index(y))$  to each child node
- f) If set of leaf nodes is S
- g) In  $\tau$  for a leaf node  $a \in S$ ,  $a_i = att(a)$

h) Compute 
$$C_i = T_i^{(\nu_i + s)} = g^{(\nu_i + s)h_{l1}h_{l2}(h_{l1} + h_{l2})}$$

- *i*) If  $\tau = N$ , [N = real number]
- *j*) Compute  $m = \tau * k$
- k) Else  $m = ASCII(\tau) * k$
- l) Compute  $D_i = g^{r/h_{i1}}$  and  $D'_i = g^{r/h_{i2}}$

Return Cipher-text  $CT = (C_1, C_2, \forall a \in S, C_i, D_i, D'_i, m)$  of data/file

- C. Decryption
- 1) Input: Cipher-text  $CT = (C_1, C_2, \forall a \in S, c_i, D_i, D'_i, m)$  of data/file and Master key created in AWS
- 2) *Output:* Data/File  $\mathbf{F}$  in plain text format
- a) If  $\tau = N$ , [N = real number]
- b) Compute  $\tau = m/k$
- c) Else ASCII value of  $\tau = m/k$
- d) For every leaf node y in  $\tau$ , where  $i = att(y), i \in S$
- e) Compute  $D_{\gamma} = e(C_i, D_i D'_i)$

$$= e(g^{(v_i+s)t_{i1}t_{i2}(t_{i1}+t_{i2})}, g^{r/t_{i1}}, g^{r/t_{i1}})$$
  
=  $e((g, g)^{r(v_i+s)})$   
=  $e(g, g)^{rp_a}$   
=  $e(g, g)^{rw}$ 

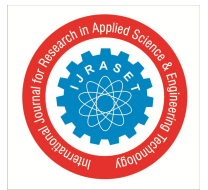

ISSN: 2321-9653; IC Value: 45.98; SJ Impact Factor: 7.429 Volume 9 Issue II Feb 2021- Available at www.ijraset.com

- f) Else  $D_v = \Gamma$
- g) For every non-leaf node y in  $\tau$
- h)  $k'_y$  Is denoted for  $S_y$  that is size of child nodes of a set such that  $D_y \neq \Gamma$ . If no size child node of a set exist then the node will not satisfy by attribute set S return  $\Gamma$

i) Else Compute 
$$D_y = \prod_{z \in S_y} F^{\Delta, S'y}$$
  

$$= \prod_{z \in S_y} e((g, g)^{rp_a})^{\Delta_l, S'y}$$

$$= \prod_{z \in S_y} e((g, g)^{rp_{parent(z)}})^{(index(z))^{\Delta_l, S'y}}$$

$$= \prod_{z \in S_y} e((g, g)^{rw\Delta_l, S'y}$$

$$= e(g, g)^w$$

Where  $\Delta_l S'_y$  is called as Lagrange Coefficient,  $l = (index(z)), S'_y = \forall_z \in S_y$  that is index(z)

#### VI. EXPERIMENTAL RESULTS

We have experimented on Windows 10, AMD RYZEN 5(RADEON Graphics). To implement our proposed algorithm, we use Python 3.8 and PyCharm 2020.3.2 x64 and configured AWSTool kit for PyCharm plug in it. After testing the proposed algorithm we use AWS SDK to implement it through Amazon S3 Client side encryption. This technique encrypts our data and its access policy before storing it in our deployed website [discussed in section 4] in AWS. Amazon S3 encryption client randomly generates separate data encryption key that encrypt data of each object of Amazon S3. Through data encryption keys the data and its access policy encrypts and uploads in Amazon S3. The data encryption key is encrypted through master key and save the encrypted data encryption key as metadata of object in Amazon S3. The client used client side master key to decrypt the saved encrypted data encryption key. The client downloads data from Amazon S3 and by using master key it decrypts data encryption key then uses the data encryption key that decrypt the data along with its corresponding access policy. Therefore the data stored in our deployed web application is secure, controlled by the user and according to the access policy defined for corresponding data only authorized users can able to access those data.

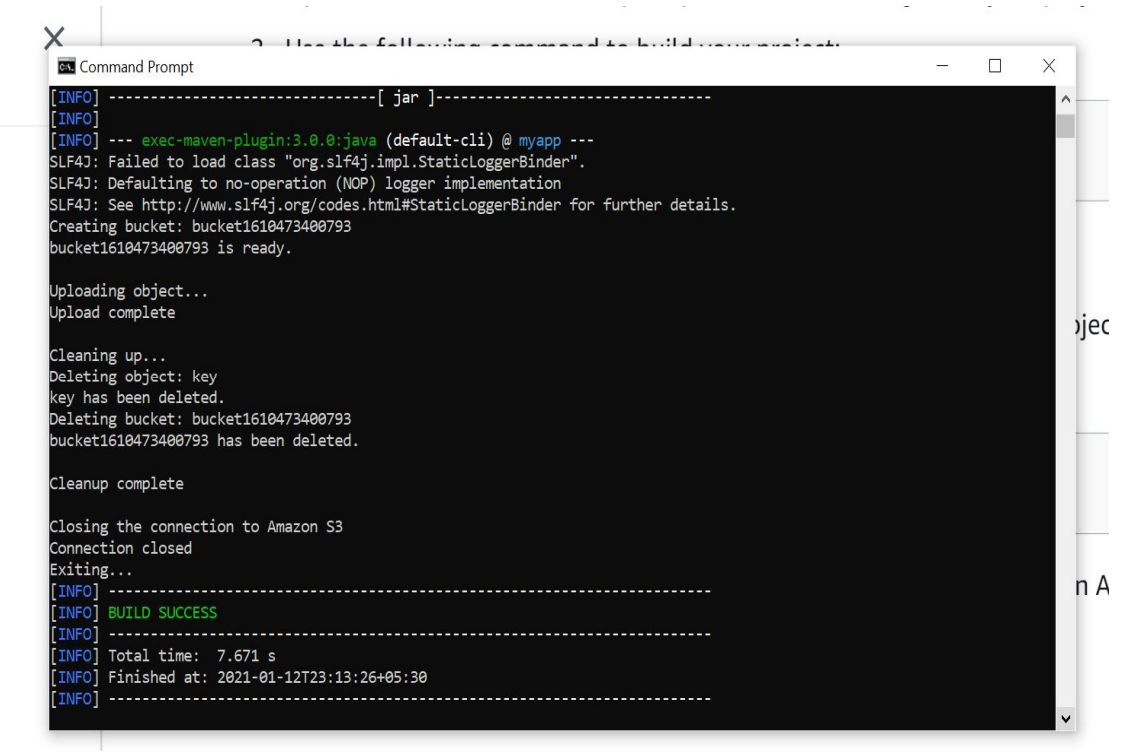

Fig. 45 After data uploaded in AWS through AWS SDK

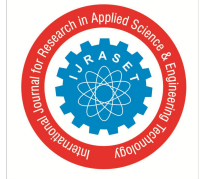

ISSN: 2321-9653; IC Value: 45.98; SJ Impact Factor: 7.429 Volume 9 Issue II Feb 2021- Available at www.ijraset.com

| ← → C                                                                  | 3/home?region=us-east-2                                                                                                    |                                                                                                    |                                         |                                                     | ☆ 🙁 🗯 🚳 🗄                   |
|------------------------------------------------------------------------|----------------------------------------------------------------------------------------------------|----------------------------------------------------------------------------------------------------|-----------------------------------------|-----------------------------------------------------|-----------------------------|
| aws Services ▼ Q Search                                                | for services, features, marketplace products                                                                                                    | s, and docs [Alt+S]                                                                                                    | 🔈 🖨 Sucharita 🏾                         | ୭ 2267-8173-1471 ▼                                  | Global 🔻 Support 🔻          |
| Amazon S3 ×                                                            | Amazon S3                                                                                                    |                                                                                                    |                                         |                                                     |                             |
| Buckets<br>Access points<br>Batch Operations<br>Access analyzer for S3 | Buckets (1)<br>Buckets are containers for data stored in S3.<br>Q. Find buckets by name                                                                                                    | C D                                                                                                    | Copy ARN Empty                          | Delete                                              | Create bucket               |
| Account settings for Block<br>Public Access<br>▼ Storage Lens          | Name         Image: Control of the second second secon | Region        Region     Image: Compare the second second s | Access  ▼ Objects can be public         | Creation date<br>January 12, 2021, 2<br>(UTC+05:30) | ⊽<br>.3:20:03               |
| AWS Organizations settings Feature spotlight 2                         |                                                                                                    |                                                                                                    |                                         |                                                     |                             |
| ► AWS Marketplace for S3                                               |                                                                                                    |                                                                                                    |                                         |                                                     |                             |
| Feedback English (US) 🔻                                                |                                                                                                    | © 2008 - 2021, Amazon Internet                                                                                                    | Services Private Ltd. or its affiliates | s. All rights reserved.                             | Privacy Policy Terms of Use |

Fig.46 Uploaded Data successfully stored in AWS Server

Data stored in Amazon S3 can be copied to Amazon EC2 instance through AWS Command Line Interface by following the below command ec2-user ~\$ aws s3 cp s3://my\_bucket/my\_folder/my\_file.ext my\_copied\_file.ext

## VII. RESULT ANALYSIS

Applying access control rules on the users in the storage, this application ensures secure and authorized access to the firebase cloud storage. The hosting of application on the Amazon EC2 instance provides secure remote hosting of the application and it can be accessed globally. Unauthorized users do not have access to cloud storage.

Various methods to add attribute-based encryption over the files/documents shared over the cloud platform. All the encryption properties were attached to the documents. Taking this idea we decided to implement user-level access control in our paper because that is also a suitable way to achieve secured access. Under that implementation, we tried to create controlled access among registered users. Our application achieves this to a great extent. All users do not have read and write permission. The application only allows authorized users to access the application. The authorized users are those who have '\*@cvrgu.com' extension in their email id. Otherwise, the users cannot register into the application. This application is meant to be used within an organization; therefore there is no threat of any non-organizational member trying to access the application. The storage is kept private so unnecessary users cannot get into the storage. By applying Attribute based Encryption scheme to our application, we made secure to the data stored in our application that deployed in AWS Cloud. Therefore, only authorized users can able to access the data stored in AWS server.

Amazon EC2 instance provides a secure server for hosting the web application. Using EC2 instance ensures that the application can be accessed from anywhere globally. That means that a user with the EC2 generated website URL can access this application from anywhere. Firebase platform's storage is well secured with access control rules. The entire application performs on the cloud and no data is being kept in any secondary storage. The application is thus made secure for its users.

## VIII. CONCLUSION

In this paper, we have showed step by step process of creating a web application that facilitates the uploading of documents in the cloud platform. The cloud storage is kept private and access to stored data is controlled by using a user-level access control method. This method ensures only authorized users have access to cloud storage. The use of the Firebase platform has helped to achieve the above-mentioned access control method. The website is hosted on the Amazon EC2 instance so one who is authorized to use this application can globally access this application. This website is secured through a user-level access policy. This property ensures the least spamming on the website by unauthorized users. We used Attribute Based Encryption technique to encrypt and decrypt our data stored in our web application in AWS through Amazon S3 Client side encryption. So that, our data security can be controlled and data can be accessible to the only authorized persons. The authorized person is permitted to access the stored data through the access policy. The access policy is defined by the user for their respective data and stored in the cloud server along with encrypted data. This paper helps in understanding the deployment of any website on the cloud platform and how to manage the secure access of data on the cloud platform.

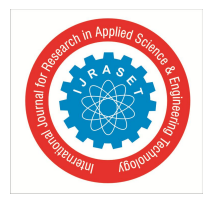

ISSN: 2321-9653; IC Value: 45.98; SJ Impact Factor: 7.429 Volume 9 Issue II Feb 2021- Available at www.ijraset.com

# IX.ACKNOWLEDGMENT

#### None

#### REFERENCES

- S. Khuntia and P.S. Kumar, "New Hidden Policy CP-ABE for Big Data Access Control with Privacy-preserving Policy in Cloud Computing," 2018 Int. Conf. Compute. Commun. Netw. Technol. ICCCNT 2018, pp. 1-7, 2018, doi: 10.1109/ICCCNT.2018.8493698.
- [2] P. J.Sun, "Security and privacy protection in cloud computing: Discussions and challenges," J. Netw. Comput. Appl., vol.160, p.102642, 2020, doi: 10.1016/j.jnca.2020.102642.
- [3] L.Coles-Kemp, J. Reddington, and P. A. H. Williams, "Looking at clouds from both sides: The advantages and disadvantages of placing personal narratives in the cloud," Inf. Secure. Tech. Rep., vol. 16, no. 3-4, pp. 115-122, 2011, doi: 10.1016/j.istr.2011.09.001.
- [4] H. Qi, X. Di, and J.Li, "Formal definition and analysis of access control model based on role and attribute", J. Inf. Secure. Appl., vol. 43, pp. 53-60, 2018, doi: 10.1016/j.jisa.2018.09.001.
- [5] H.He, R. Li, X. Dong, and Z.Zhang, "Secure, efficient and fine-grained data access control mechanism for P2P storage cloud," IEEE Trans. Cloud Comput., vol.2,no. 4, pp.471-484, 2014, doi: 10.1109/TTC.2014.2378788.
- [6] P.K. P,S.K.P, and A.P.J.A, "Attribute based encryption in cloud computing: A survey, gap analysis, and future directions", J. Netw. Comput. Appl., vol. 108, pp. 37-52, 2018, doi: 10.1016/j.jnca.2018.02.009.
- [7] M. Ali, J.Mohajeri, M. R. Sadeghi, and X. Liu, "A fully distributed hierarchical attribute- based encryption scheme," Theor. Comput. Sci., vol.815,pp. 25-46, 2020, doi: 10.1016/j.tcs.2020.02.030
- [8] D.Koo, J.Hur, and H. Yoon, "Secure and efficient data retrieval over encrypted data using attribute-based encryption in cloud storage," Comput. Electr. Eng., vol. 167, no.2019, pp. 34-46, 2013, doi: 10.1016/j.compeleceng.2012.11.002.
- [9] P.S. Challagidad and M. N. Birje, "Efficient Multi-authority Access Control using Attribute based Encryption in Cloud Storage," Procedia Comput Sci., vol. 167, no. 2019, pp. 840-849, 2020, doi: 10.1016/j.procs.2020.03.423
- [10] J. Lai, R. H. Deng, Y. Yang, and J. Weng,"Adaptable ciphertext-policy attribute-based encryption," Lect. Notes Comput. Sci. (including Subser. Lect. Notes Bioinformatics), vol. 8365 LNCS, pp. 199-214, 2014, doi: 10.1007/978-3-319-04873-4\_12.
- [11] R. Xu, Y.Wang, and B. Lang," A tree-based CP-ABE scheme with hidden policy supporting secure data sharing in cloud computing," Proc.-2013 Int. Conf. Adv. Cloud Big Data, CBD 2013, pp.51-57, 2013, doi: 10.1109/CBD.2013.9.
- [12] J.Liu, X.Huang, and J. K.Liu,"Secure sharing of Personal Health Records in cloud computing: Cipheretext-Policy Attribute-Based Signcryption," Futur. Gener. Comput. Syst., vol. 52, pp. 67-76, 2015, doi: 10.1016/j.future.2014.10.014.
- [13] F.Khan, H. Li, L. Zhang, and J. Shen,"An Expressive Hidden Access Policy CP-ABE," Proc. -2017 IEEE 2<sup>nd</sup> Int. Conf. Data Sci. Cyberspace, DSC 2017, pp. 178-186, 2017, doi: 10.1109/DSC.2017.29.
- [14] N.Helil and K.Rahman,"CP-ABE access control scheme for sensitive data set constraint with hidden access policy and constraint policy," Secur. Commun. Networks, vol.2017, 2017, doi: 10.1155/2017/2713595.
- [15] V.Odelu, A.K. Das, Y. S. Rao, S.Kumari, M.K. Khan, and K. K. R. Choo,"Pairing-based CP-ABE with constant-size ciphertexts and secret keys for cloud environment," Comput. Stand. Interfaces. vol.54, pp. 3-9,2017,doi: 10.1016/j.csi.2016.05.002.

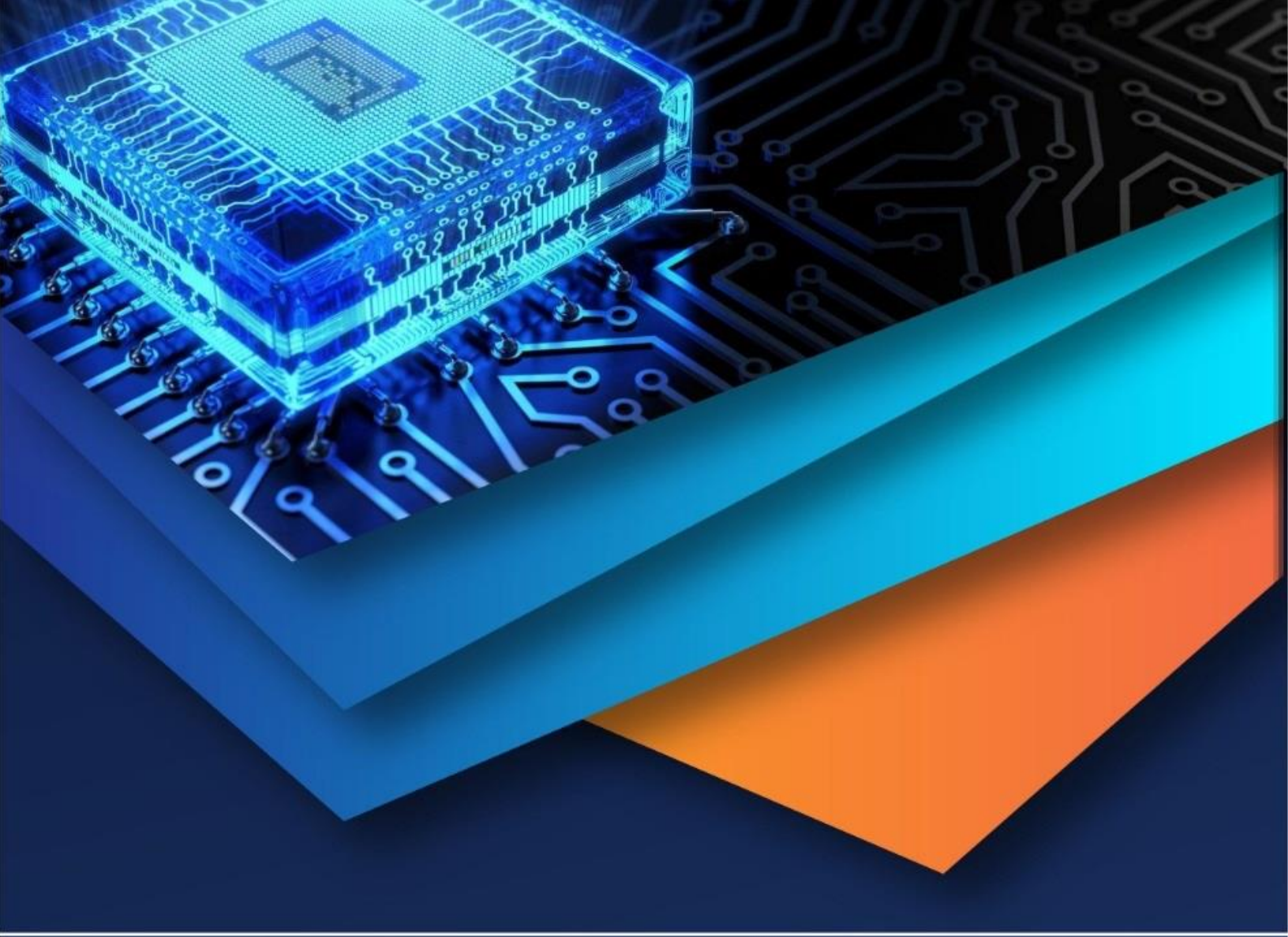

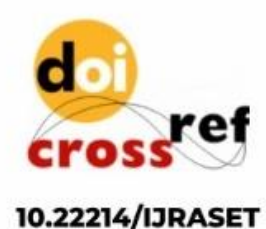

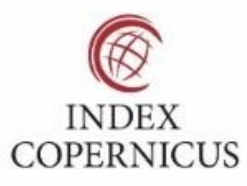

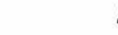

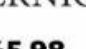

45.98

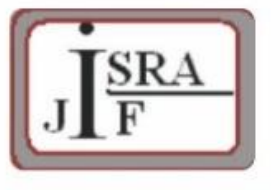

IMPACT FACTOR: 7.129

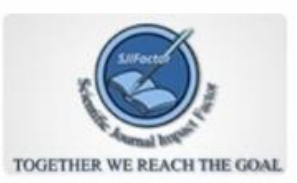

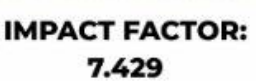

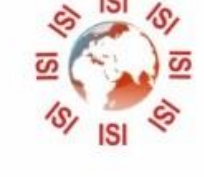

# INTERNATIONAL JOURNAL FOR RESEARCH

IN APPLIED SCIENCE & ENGINEERING TECHNOLOGY

Call : 08813907089 🕓 (24\*7 Support on Whatsapp)